## تطبيقات الحاسب الآلى في علم النفس الفرقة الثالثه علم نفس

## أستاذ المقرر

### د/ رضا محمدحامد

مدرس علم النفس - كلية الآداب- جامعة جنوب الوادي

### العام الجامعي

pt . To/T . TE

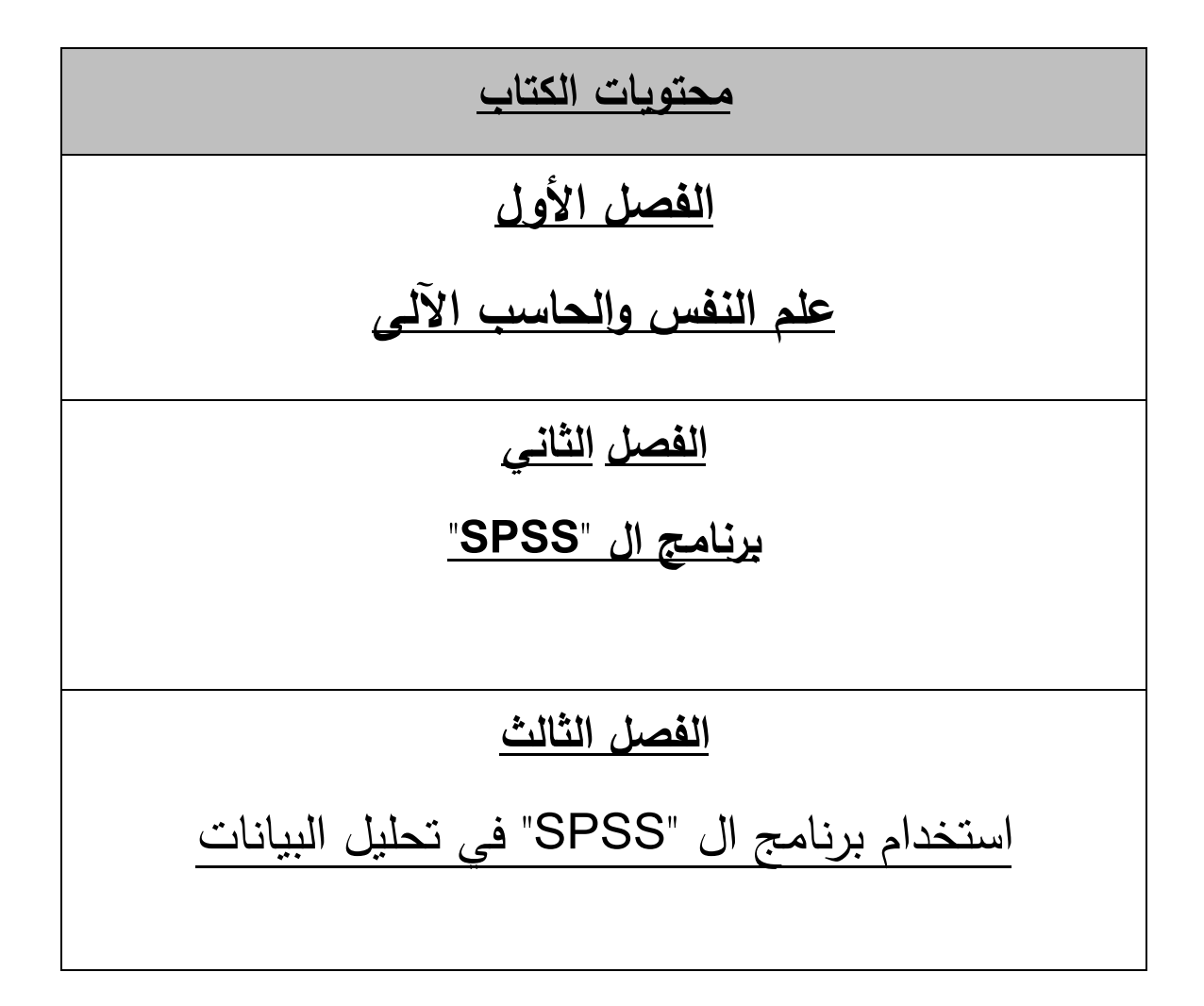

الفصل الاول

علم النفس والحاسب الآلى

مقدمة : يعتبر الحاسب الآلي أداة مهمة في حياة البشر بصفة عامة و ذوي Basic الاحتياجات الخاصة بصفة خاصة، واكتساب المهارات الأكاديمية الأساسية Academic Skills أمر ضروري يؤدي إلى زيادة كفاءتهم في التعامل مع مظاهر الحياة وسرعة تفاعلهم واندماجهم فيها، وبالتالي تحقيق قدر كبير من الاستقلالية في حياتهم.

وإذا كانت أجهزة الحاسوب وأنواع التقنية الأخرى هي الوسيلة الجديدة للإنتاج، وإذا كان الحاسوب قد انتشر في المجتمع فإن استخدامه في العملية التعليمية أضحى أمراً مهماً وضرورياً لتسخير هذه التقنية من أجل تحسين مستوى الأداء للطلاب بما يتناسب وعصر المعلومات الذي نعيشه، وإذا نظرنا إلى الدول المتقدمة نجد أن واقع التعليم قد أخذ اتجاهاً حديثاً وذلك بتجنيد الإمكانات وإجراء الأبحاث لرفع مستوى التعليم عن طريق المناهج والاستفادة من إمكانية التقنية الحديثة المتمثلة في الحاسوب وغيره، وربط ذلك بقواعد المعلومات المنتشرة لكي يحصل الطالب على المعلومات

#### علم النفس والحاسب الآلى :

(١) استخدام الحاسوب في القياس النفسى : احتل الحاسوب مكانة هامة في حياتنا حياتنا الاجتماعية الاقتصادية الثقافية .. الخ ليدخل هذه المرة إلى حياتنا الداخلية بحيث يحاول التغلغل في أعماقها ليكشف ويقيس الدوافع والعوامل النفسية التى تحدد شخصية الأفراد وسلوكهم .

ان التعرف على محددات الشخصية بواسطة الحاسوب يساعد على فهم السلوك والتتبؤ به ، ومن ثم اتخاذ القرارات المناسبة له ، ولكن التعرف على هذه المحددات وقياسها ليس بالأمر السهل ، حيث أن مشكلات التقويم أو القياس النفسى متعددة ومتجددة ، ويرجع هذا التعدد والتجدد إلى ثلاثة عوامل :

- أ) طبيعة الظاهرة السلوكية موضوع التقويم : لما تتميز به من تتوع لا يكاد يحصر ، بحيث يضع هذا التتوع بين يدى الباحثين ظاهرات جديدة تتطلب التقويم والقياس ، ولما تتميز به هذه الظاهرات أيضاً من تعقد يستحث هؤلاء الباحثين على مراجعة أدواتهم ليصلوا إلى قياس أكثر دقه لهذه الظاهرات .
- ب) **طبيعة أدوات القياس المست**عملة : وذلك لأن هذه الأدوات على الرغم مماتتميز به من امكانيات وقوة ، لها حدودها وقصورها الذى يجعل أمر ترقيتها وزيادة دقتها مطلباً متواصلاً .

ت)ماينبثق من مجالات التطبيق الذى تستعمل فيه أدوات القياس سواء في مجال التربية أو الصناعة أو العلاج النفسى أو غيره من المجالات العملية . فكيف يمكن الاستفادة من خدمات الحاسوب في حل مشاكل قياس السلوك والتتبؤ به ومن ثم المساعدة في اتخاذ القرارات :

۱–ماهو التقويم :

يتضمن مفهوم التقويم عملية اصدار الحكم على قيمة الأشياء او الأشخاص أو الموضوعات ، وهو بهذا المعنى يتطلب استخدام المعابير أو المستويات أو المحكات لتقدير هذه القيمة ، كما يتضمن أيضاً معنى التحسين أو التعديل أو التطوير الذى يعتمد على هذه الأحكام . ومن الوجهه النفسية يمكن القول أن التقويم هو إصدار حكم على مدى تحقيق الأهداف المنشودة على النحو الذى تتحدد به تلك الأهداف . ويرتبط بالتقويم مفهوم آخر على درجة كبيرة من الأهمية وهو مفهوم القياس ولهذا المصطلح معانى عدة يذكر منها :

أ) مقارنة شئ معين بوحدة أو مقدار معيارى منه بمعرفة عدد الوحدات
 المعيارية التى توجد فيها .

ب)العملية التى بها يمكن أن نصف شيئاً وصفاً كميا في ضوء قواعد تقليدية متفق عليها حتى يمكن تحديد سعة ذلك الشئ . ت)تحديد مرتبة الشئ أو مكانته في مقياس يقدم وصفا كيفيا مثل قليل أو كثير ، كبير أو صغير .

وللتمييز بين مفهومى التقويم والقياس يفضل البعض أن يقتصر مفهوم التقويم على الحكم الكلى على الظاهرة ، أما القياس فيعنى الحكم التحليلى الذى يعتمد على استخدام الاختبارات وغيرها من المقاييس الأكثر دقه .

٢-ماهو الاختبار ؟

الاختبارات النفسية متنوعه إلى درجة بعيدة ويزيد تتوعها مع تقدم البحوث النفسية ومع زيادة الحاجة إليها في كثير من مجالات النشاط الانسانى في المجتمع الحديث ، ولعل افضل تعريف للاختبار هو ما وضعه كرونباك حيث يقول :"الاختبار هو طريقة منظمة لمقارنة سلوك شخصين أو اكثر ".

وهو وسيلة لجمع البيانات اللازمة للتحقق من فرضيات المشكلة قيد الدراسة، أو للإجابة على أسئلة البحث، وعند تصميم الإستبانة " الاختبار " يجب مراعاة بعض الشروط حتى تضمن دقة النتائج وصحتها، ويراعى فى هذه الاستمارة الشروط:

١-يجب أن تكون الأسئلة واضحة وسهلة.

- ٢-يجب أن تكون الاستمارة غير طويلة وذلك حتى لا يصاب الشخص محل الدراسة بالملل والضيق .
- ٣-يجب التأكيد على سرية البيانات للشخص محل الدراسة حتى لا تكون إجاباته بعيدة عن الواقع.
- ٤-يجب أن تشمل الاستمارة على بعض الأسئلة المكررة فى أكثر من موضع تحقيقا لمصداقية الشخص محل الدراسة.
  - محل الدراسة.

وكل من هذه الأدوات وتلك الوسائل يحتاج إلى تدريب خاص وتأهيل وخبره من جانب الباحث حتى يجيده . كما أن الباحث نفسه يحتاج إلى تصميم وإعداد ، أو اختيار أنسب المتاح من هذه الأدوات وتلك الوسائل ليجمع بها ما يريد من بيانات دقيقة عن الظاهره موضوع البحث ، تمهيداً لمعالجتها فى الخطوه التاليه للخروج بنتائج البحث ألتى يستهدفها .

ومن الجدير بالذكر أن الباحث قد يلجأ إلى أكثر من أداة لجمع البيانات في بحث واحد .

-شروط القياس :

تعتمد صحة القياس على شروط أساسية لابد من توفرها في أى اختبار وهى : الثبات ، والصدق ، والموضوعية .

يقصد بالاختبار الثابت "قدرته على أن يعطى نفس النتائج إذا قاس نفس الشئ مرات متتالية في نفس الظروف "

-وصدق الاختبار هو مقدرته على قياس ماوضع من أجله . ويحسب مستوى صدق الاختبار بمقارنة نتائجه بنتائج اختبار دقيق أخر لتلك الصفه ويسمى بالميزان أو المحك .

- ويكون الاختبار موضوعيا عندما لا يؤثر حكم الفاحص الشخصى على وضع الدرجات فيه ، فالموضوعية ترتبط إذا بطريقة التصحيح ويرفق عادة بكل اختبار دليل او مفتاح التصحيح .

تعريف المجتمع:

المجتمع هو مجموعة العناصر أو الأفراد التي ينصب عليهم الاهتمام في دراسة معينة وبمعنى آخر هو جميع العناصر التي تتعلق بها مشكلة البحث وقد يكون مجتمع الدراسة طلاب جامعة معينة أو سكان إقليم معين ، فمثلا إذا كانت مشكلة الدراسة هو ضعف توصيل المياه إلى المباني العالية ( اكثر من ثلاث أدوار) في مدينة غزة فان مجتمع الدراسة أو البحث هو جميع المباني المرتفعة الأكثر من ثلاث أدوار في مدينة غزة، ويعتبر كل مبنى مؤلف من اكثر من ثلاثة أدوار مفردة البحث.

تعريف العينة:

العينة هي مجموعة جزئية من المجتمع، ويكون حجم العينة هو عدد مفرداتها وعادة تجرى الدراسة على العينة.

- ، هناك عدة اعتبارات قد تستدعي استخدام أسلوب المعاينة، ومن بينها:
- تجانس المجتمع مثل المواد السائلة حيث لا يوجد ما يبرر أجراء فحص
  لكل أفراد المجتمع.
- عوامل الوقت والجهد والتكلفة والملائمة بدون التضحية بدقة النتائج إلى
  حد كبير.
- تعرض الوحدات المستخدمة في الاختبار للتلف عند فحص المجتمع
  كاملا (بيض، مصابيح الإضاءة، قوة مقاومة سيارة للمقاومة).
- تعذر حصر أفراد المجتمع لأسباب عملية مثل فحص اتجاهات جميع
  المستهلكين حول سلع معينة أو توجهات الرأي العام حول قضايا عامة
  اقتصادية أو سياسية.

. حتى إذا خرجنا بنتائج من بحث هذه العينة فقط يمكن أن نقوم بتعميمها على المجتمع الأصلى ، وكأنها أتت منه ولم تأت من مجرد عينه . ولذا وجب أن يكون حجم العينة كبيراً بعض الشئ . ويساعدنا علم الاحصاء فى تحديد الأعداد المناسبة للعينات التى تقوم مقام المجتمع الأصلى .

إلا أن هناك شروطاً هامه لكى تصلح العينة للبحث العلمى (أى لكى نستطيع تعميم نتائجه على المجتمع الأصلى ، وحت يمكن الاعتماد على نتائجها والاطمئنان عليها ) وأهم هذه الشروط جميعاً أن تكون العينة ممثلة تمثيلاً صادقاً للمجتمع الأصلى ؛ بمعنى أن تتوافر فيها كافة خصائص المجتمع الأصلى الرئيسية التى يرجح تأثر الظاهرة موضوع البحث بها ؛ كالدين ، والتعليم ، والمستوى الاقتصادى الاجتماعى ، والبيئه المحلية ... والسن ، والنوع ... بل وبنفس نسب توافرها تقريباً فى المجتمع الأصلى . وأن تكون العينة – أيضا– عينة غير متحيزة ؛ بمعنى أن تتيح لكافة أفراد المجتمع الأصلى أو مفرداته فرصاً متساوية للوقوع فى العينة .

• طرق اختيار العينات :

١-العينة العشوائية :

لاشتقاق عينة عشوائية ممثلة للمجتمع الاصلى ، ينبغى أن يوفر الباحث الشروط التى تضمن أن يكون لكل فرد من افراد المجتمع الاصلى فرصة متساوية لأن يكون ضمن العينة .

ويمكن تقسيم هذا النوع من العينات إلى الانواع الفرعية التالية :

٢ - العينة العشوائية البسيطه :

تتصف العينة العشوائية البسيطة بأنها مجموعة جزئية من المجتمع الأصلي وبحجم معين لها نفس الفرصة ( الاحتمال) لتختار كعينة من ذلك المجتمع، ويمكن الحصول على عينات عشوائية بسيطة باستعمال جداول الأعداد العشوائية وسنوضح مثال اختيار عينة عشوائية باستخدام الجداول في المحاضرة. 7-العينة العشوائية المنتظمة :

يرى الكثيرون أن طريقة المعاينة المنتظمة هي في جوهرها شكل من أشكال المعاينة العشوائية البسيطة. وتعرف العينة المنتظمة بأنها العينة التي تأخذ بحيث يتم إضافة رقم معين بشكل منتظم من قائمة كاملة مرتبة عشوائيا لأفراد المجتمع. وتعتبر العينة المنتظمة بديلا عن العينة العشوائية البسيطة للأسباب التالية: ( أ)العينة المنتظمة اكثر سهولة في النتفيذ من العينة العشوائية البسيطة. (ب)العينة العشوائية يستطيع شخص غير مدرب لتعينها.

مثال: إذا أردنا اختيار عينة حجمها ٣٠٠٠ من مجموعة من بطاقات التسجيل في إحدى الجامعات التي يسجل فيها ٣٠٠٠ = N طالبا لندرس البطاقات التي بها أخطاء.

الحل: إن طريقة العينة المنتظمة تقتضي بان يكون طول الفترة الذي سيسحب منها أول مفردة بطريقة عشوائية وهي 200<sup>3 =1</sup> . ولذلك نختار رقما عشوائيا من ١ إلى ١٥ وليكن ٨. نختار الرقم ٨ ومن ثم نضيف ١٥ للرقم ٨ وبذلك نسحب الرقم ٢٣ ، ثم نضيف الرقم ١٥ للرقم ٢٣ لنسحب الرقم ٣٨، وهكذا .... وتكون آخر بطاقة مسحوبة هي رقم ٢٩٩٣. ٤-العينة الطبقية :

لاختيار عينة طبقية يتبع الباحث مايلى :

- يقسم المجتمع الأصلى إلى صفاته الرئيسية المتصلة بهدف التجربة أو هدف البحث .
  - تحدد نسبة عدد أفراد كل قسم إلى المجموع الكلى للأفراد .
- تختار العينة العشوائية الممثلة لتلك الاقسام بما يتناسب مع حجمها وأهميتها .

تجمع العينات العشوائية في مجموعه واحده هي العينة العشوائية الطبقية .
 -العينة العشوائية المساحية :

وهى عينة تمثل المجتمع الاصلى من حيث التوزيع الجغرافى للأفراد ، فمثلا إذا اردنا اختيار عينة من الأطفال الذين تتراوح أعمارهم فيمابين ٦، ١٢ سنة من اطفال المدارس الابتدائية فى بلد معين ، فاننا نقسم البلد إلى مناطق ثم نقسم كل منطقة إلى اقاليم ثم نقسم كل اقليم إلى أحياء سكنية وهكذا إلى أن نتوقف عند مرحلة معينة ، ويتم اختيار الأفراد عشوائيا من الوحدات التى تكونت بطريقة عشوائية .

هذا وتوجد أنواع أخرى من العينات غير العشوائية التى يتدخل فيها حكم الباحث منها مايلى :

١) العينة الحصصية :

هذا النوع من العينات مماثل للعينة الطبقية فيما عدا طريقة اختيار الأفراد من كل طبقة ففى العينة الطبقية يكون الاختيار عشوائيا ، أما فى العينة الحصصية فيكون الاختيار انتقائيا حسب إمكانية الباحث فى الحصول على أفراد لهذه العينة بشرط أن يحصل على الحصة المطلوبة من كل طبقة أو فئة .

٢) العينة العمدية :

فى هذه الطريقة يعتمد الباحث على خبرته فى أن يختار بطريقة مقصودة مجموعة أفراد معينين نظرا لان الدراسات السابقة قد أشارت إلى أن هذه المجموعة من الأفراد تمثل فى خصائصها خصائص المجتمع الاصلى .

٣) العينة العرضية :

إذا كان الباحث لا يستطيع اختيار أفراد عينة بحثه بأى من الطرق السابقة فإنه يختار أى مجموعة من الأفراد بطريقة عرضية ، أى يختار مجموعة من الأفراد المتاحين وقت إجراء البحث ، ولكن فى هذه الحالة لا يستطيع الباحث أن يعمم نتائج بحثه لأن هذه العينة لاتمثل إلا مجموعة الأفراد المكونة منهم . ولكى يجمع الباحث هذه البيانات المطلوبة لابد له من أدوات أو وسائل يجمع بها بيانات بحثه . وتتنوع هذه الأدوات وتلك الوسائل بالنسبة للباحث النفسى . هناك عدة طرق لجمع البيانات انذكر منها:

Personal Interview
 ۱ المقابلة الشخصية

وهي أن تقوم بمقابلة أفراد العينة والتحدث إليهم عن الموضوع الذي يتم إجراء البحث فيه وبذلك فان كمية المعلومات التي سنقوم بجمعها ستكون دقيقة إلى حد ما، إلا أن تحليلها سيكون صعبا، وعليك أن تنتبه إلى تدوين البيانات أثناء المقابلة لان أي خطا في تدوين هذه البيانات يؤدي إلى خطا في النتائج.

#### ۲ – الملاحظة المباشرة Direct Observation

عندما لا يكون هناك أفراد للعينة، فانك تستخدم هذه الطريقة أي الملاحظة المباشرة، ومن الأمثلة عليها أن تقف على تقاطع طرق، وتعد السيارات التي تمر من هذا التقاطع من الساعة الثامنة وحتى التاسعة بهدف حصر كثافة السير في وقت ذهاب الموظفين إلى أعمالهم، أو أن تقوم بمراقبة تصرف مجموعة من الأطفال أثناء اللعب وتدوين الملاحظات بهدف التعرف على سلوكيات الأطفال في بعض المواقف.

#### \_معالجة البيانات :' Data processing'

بعد الإنتهاء من جمع البيانات الذى قمنا به في الخطوة السابقة نقوم فى هذه الخطوة بمعالجة البيانات التى جمعناها لنخرج منها بنتائج البحث . وغالباً ما يتم لنا ذلك بنوع أو أكثر من هذة المعالجات الشائعة ، والتى يحددها البحث ومساره:

" Data classification ": أ ) تصنيف البيانات "

ويتم ذلك بتقسيم البيانات وتصنيفها إلى أقسام أو فئات على نحو ما يحدث في الجداول التكرارية المعروفة ، أو الفئات النوعية التى يمكن أن تصنف إليها هذه البيانات وتقسم ؛ كبيانات الذكور وبيانات الإناث ، أو بيانات الصغار وبيانات الكبار .

" Data presentation " عرض البيانات "

بعد أن تصنف البيانات يمكن القيام بعرضها في جداول تكرارية أو في رسوم بيانية أو على لوحات أوبطاقات توضح لنا نتائج البحث ، أو – على أقل تقدير – توحى لنا باتجاهات هذه النتائج وما يستخلص منها على وجه التقريب .

ج) التحليل الكمى للبيانات : " Quantitative Analysis

وهو معالجة البيانات على المستوى الإحصائى الرقمى ، وهنا يستعين الباحث الذى يريد أن يقوم بمعالجة كمية لبيانات بحثه ، بالأساليب والمعاملات الإحصائية المختلفه ، حتى تخرج نتائجه فى صورة أرقام تجسد الحقائق التى سوف يسعى عن طريق بحثه إلى كشفها وإبرازها . وقد يقوم هو نفسه بهذه المعالجات الاحصائية ، وقد يستعين بالكمبيوتر ويعهد إلى مشغلية وأخصائية بذلك بعد أن يعطيهم بيانات بحثه التى يريد معالجتها الإحصائية . ومن أمثلة المعالجات الاحصائية للبيانات استخراج المتوسطات الحسابية ، والانحرافات المعيارية ، ومعاملات الارتباط ، وتحليلات التباين ، ومقياس الدلالة الإحصائية .

وكثيراً ما تتحقق أهداف البحوث عن طريق الوصول إلى هذه المعاملات الإحصائية ؛ مثال ذلك أن يكون هدف الباحث هو معرفة مدى العلاقة بين التحصيل الدراسى والذكاء فى المدرسة الابتدائية . فيطبق الباحث مقياساً للذكاء على عينة من تلاميذ المدرسة الابتدائية ينتهى منه إلى تحديد مستوى ذكاء كل منهم أو نسبة ذكائه ، أو درجة ذكائه . ثم يقوم بحساب معامل الارتباط بين نتائج مقياس الذكاء ونتائج اختبارات التحصيل الدراسى التى تبين مستوى نتوى تحصيل كل من أفراد هذه العينة . وباستخراج هذا المعامل ومعرفة مقداره واتجاهه ( سالباً أم موجباً ) يتحقق الهدف الذى من أجله قام الباحث ببحثه .

#### (د) التحليل الكيفي للبيانات " Qualitative Analysis "

ويقصد به استنتاج الدلالات التى توحى بها البيانات ؛ أى قراءة مابين سطورها ، واستكشاف مايكمن خلفها من ميول واتجاهات ، وانفعالات وعواطف ، ودوافع وديناميات ، ورغبات وآمال ، ومخاوف ومقلقات ، واضطرابات وانحرافات ، أو سواء واتزان ... ومن أمثلة ذلك أن يقوم الباحث بدراسة العلاقة بين التحصيل الدراسى وديناميات الشخصية فى المدرسة الثانوية فيطبق – على سبيل المثال – اختبار تفهم الموضوع " TAT" على ثلاث مجموعات من طلبة المدارس الثانوية ب مجموعه منها تمثل مجموعة المتفوقين تحصيلياً (وفق الاختبارات التى تحدد مستوى تحصيلهم ) ، والثانية تمثل مجموعة الفاشلين تحصيلياً ، أما الثالثة فتمثل مجموعة المتوسطين تحصيلياً . وبعد ذلك يقوم الباحث بتحليل استجابات كل مجموعة لهذا الاختبار بقراءة هذه الاستجابات واستكشاف دلالاتها الدينامية المميزة للشخصية ، والشائعة فى كل مجموعة على حده . ثم يقوم بعد ذلك بمقارنة ديناميات الشخصية فى هذه المجموعات الثلاث لاستخلاص العلاقة بين التحصيل الدراسى وديناميات الشخصية .

وقد يتطلب بحث معين التحليل الكيفى وحده دون حاجه إلى تحليل كمى ، كما هو الحال فى المثال الأسبق ، وقد يتطلب بحث ثالث قيام الباحث بالنوعين من التحليل معاً ؛ مثال ذلك أن يقوم باحث بدراسة " سيكولوجية التحصيل الدراسى فى المدرسة الثانوية " فلا يكتفى بأن يطبق على المجموعات الثلاثة – التى أشرنا إليها فى المثال السابق – اختبار تفهم الموضوع بل يضيف إليه اختباراً للذكاء ، وآخر للذاكرة ، وثالثاً للاستعداد اللغوى ، ورابعاً للمعلومات العامة ، حيث يعالج البيانات التى يحصل عليها من اختبار تفهم الموضوع معالجة كيفية ، ويعالج البيانات التى يحصل عليها من الختبارات الأخرى معالجة كيفية وواضح من ذلك أن طبيعة البحث وظروفه وأهدافه ونوعية البيانات التي تجمع له وتتاسبه .

- أنواع البيانات:

البيانات الإحصائية نوعان:

–البيانات الوصفية : هى البيانات التى تصف الأفراد والمجتمع مثل لون الشعر أو العين أو البشرة أو تقديرات الطلاب فى إحدى المواد.

- البيانات الكمية: وهى البيانات التى تقاس فيها الأفراد والمجتمع بمقاييس كمية)رقمية (مثل أطوال الطلاب فيقاس بالسنتيمتر، أو أوزان الطلاب تقاس بالكجم وأعمار الطلاب تقاس بالسنة أو نتيجة الامتحان التى تقاس بالدرجات أو أجور العمال التى تقاس بالجنيه.

-تفسير النتائج :

لا ينبغى على الباحث أن يتوقف فى بحثه بمجرد وصوله إلى النتائج التى كان يبحث عنها ، والتى ينتهى إليها من استكمال الخطوة السابقة ، بل ينبغى عليه أن يجتهد فى تفسير نتائجه ، وتأمل أسباب خروجه بها ، مقترحاً ما تنطوى عليه من مضمون سيكولوجى يبررها ، ومنطق عقلى يقنع بها . ويساعده فى ذلك عمق بصيرته وسعة اطلاعه ، ومستوى علم ودقة تخصصه ، وموسوعية معرفته بجوانب الظاهرة التى يبحثها . ويعينه فى كل هذا إمكاناته العقلية ، واستعداداته النفسية ، وبحوثه المكتبية .

فعلى سبيل المثال ؛ إذا كانت نتيجة البحث فى مثالنا السابق عن علاقة الذكاء بالتحصيل الدراسى فى المدرسة الابتدائية هى وجود معامل ارتباط موجب جزئى قدره " +0,0" فإنه يجب علينا أن نبرر هذه النتيجه ، فنوضح لماذا خرج لنا الارتباط موجباً وليس سالباً ، وجزئياً وليس تاماً . كأن نقول إن الذكاء يعنى – ضمن مايعنية – القدرة على التعلم وعلى الفهم ، وعلى إدراك العلاقات والمتعلقات بين الأشياء والأمور بعضها البعض .

والتحصيل الدراسى فى المدرسة الابتدائية يتطلب كل هذه القدرات ، ومن هنا كان الارتباط موجباً بين الذكاء والتحصيل ( أى أنه كلما ارتفع ذكاء الطفل كان هناك احتمال أكبر أن يرتفع مستوى تحصيله الدراسى ) . أما لماذا كان معامل الارتباط جزئياً ولم يكن الارتباط تاماً فإن ذلك يرجع إلى أن التحصيل الدراسى لايعتمد فقط على الذكاء ، بل يعتمد على عوامل كثيرة من أهمها الذكاء ، لكنه ليس الوحيد .فالتحصيل الدراسى يعتمد مثلاً – على صحة التاميذ الجسمية وعلى صحته النفسية ، وعلى ظروفه الاقتصادية ، وعلى مستوى وعى والديه وثقافتهما . والتلميذ الذكى قد لاتكون ظروفه الأخرى – المساعدة على التحصيل – متوافرة فيضعف تحصيله بالرغم من ذكائه ، والتلميذ المتوسط فى ذكائه قد تكون ظروفه الأخرى المساعدة على التحصيل متوافرة بدرجة كبيره فيتفوق فى تحصيله على زميله الأذكى منه ... وهكذا ، لا يكون الاتفاق تاماً بين الذكاء والتحصيل الدراسى ، بل يكون اتفاقاً أو ارتباطاً جزئياً فقط ( أقل من الواحد الصحيح ) . تتشابه البحوث النفسية المختلفة فى الخطوات الأساسية باستثناء خطوة هامة هى خطوة ادوات البحث ووسائله (الخطوة الرابعة) ؛ حيث تتمايز البحوث بهذا الخصوص تمايزاً واضحاً . ونظراً لهذا ، ووفقاً لمبدأ إطلاق الجزءعلى الكل ؛ فإن منهج البحث كله يعرف بخصوصية الوسيله والأداة التى استخدمت له ؟ فيقال هذا بحث إكلينيكى ، أو هذا بحث تجريبى ، أو هذا بحث استبطانى ، أو هذا بحث بالملاحظة ...

# <u>الفصل الثانى</u> برنامج ال "SPSS"

نشأ علم الإحصاء في العصور الوسطى لاهتمام الدول بتعداد أفراد المجتمع حتى تتمكن كل دولة من تكوين جيش قوى يستطيع الدفاع عنها في حال وقوع اعتداء من جانب إحدى الدول، وذلك طمعا في التوسع والثروة .وكذلك اهتمت الدول بحصر ثروات الأفراد حتى تتمكن من فرض الضرائب وتجميع الأموال اللازمة لتمويل الجيش وإدارة شئون البلاد .ثم توسعت عمليات التعداد والحصر لتشمل بيانات عن المواليد والوفيات والإنتاج والاستهلاك .وبذلك نشأت الحاجة، ثم توسعت عمليات التعداد والحصر لتشمل بيانات عن المواليد والوفيات والانتاج والاستهلاك .وبذلك نشأت الحاجة إلى تنظيم وتلخيص هذه البيانات ووضعها في صورة جداول أو رسم بياني حتى يسهل الرجوع إليها والاستفادة منها بأسرع وقت ممكن، وقد أطلق على هذة الطرق " علم الدولة أو علم الملوك ثم علم الإحصاء. حيث كان التحليل الإحصائي يستخدم للوصول إلى نتائج يستفاد بها في اتخاذ القرارات من الأشياء التي لم تستخدم بعد رغم أنه قد ظهرت الحاجة الماسة لاستخدامها ولاسيما بعد تطور علم الاحتمالات في القرنين السابع عشر والثامن عشر الميلاديين .هذا وقد ظل الاعتقاد في ذلك الوقت بأن علم الإحصاء هو العلم الذى يختص بالطرق العلمية لجمع وتنظيم وعرض البيانات، إما في صورة

بيانية أو صورة جدولية، حتى أن بعض الأشخاص قليلى الاطلاع ومحدودى التعليم فى الوقت الحاضر يعتقدون أن الإحصاء ما هى إلا هذه الطرق .إلا أنه بعد التطور أصبحت الحاجة ملحة إلى تحليل البيانات التى جمعت كالتتبؤ بعدد السكان بعد فترة زمنية بناء على التعدادات الموجودة أو التتبؤ بالإنتاج والاستهلاك، أو طرق أخذ العينات وتصميم التجارب .وقد ساعد على ذلك تطور علم الاحتمالات الذى كان له دور كبير فى تحليل البيانات واتخاذ القرارات المناسبة بناء على هذا التحليل.

وقد امتد التطبيق الإحصائى إلى مجالات العلوم المختلفة) الطب-الزراعة-الأدب....-إلخ .(وفى النصف الثانى من القرن العشرين تطورت الحاسبات الإلكترونية وتتوعت أحجامها وقدرتها ودقتها، الأمر الذى ساعد على تقدم علم الإحصاء بشكل كبير .وفى الآونة الأخيرة لاحظنا أن معظم الأبحاث الأكاديمية فى علم الإحصاء استخدم أصحابها الحاسبات، إما فى إتمام البحث ذاته او التطبيق العددى للنتائج التى حصلوا عليها.

#### تعريف علم الإحصاء:

يعرف علم الإحصاء بأنه ذلك الفرع من العلوم الذى يختص بالطرق العلمية لجمع وتنظيم وتلخيص وعرض وتحليل البيانات، وذلك للوصول إلى نتائج مقبوله وقرارات سليمة على ضوء هذا التحليل. ينقسم علم الإحصاء إلى قسمين أساسين هما:

ا-الإحصاء الوصفي Descriptive Statistics

۲-الإحصاء الاستدلاليStatistical Inference

الإحصاء الوصفي : هو عبارة عن الطرق الخاصة بتنظيم وتلخيص المعلومات والغرض من التنظيم هو المساعدة على فهم المعلومات .والطرق الوصفية تحتوى على توزيعات تكرارية) الجداول التكرارية (ورسوم بيانية وطرق حساب مقاييس النزعة المركزية ومقاييس التشتت ومختلف القياسات الأخرى .

الإحصاء الاستدلالي : هو عبارة عن الطرق العلمية التي تعمل للاستدلال عن معالم المجتمع بناء على المعلومات التي تم الحصول عليها من العينة المأخوذة منه، وذلك وفق الطرق الإحصائية المعلومة.

إن برنامج التحليل الإحصائي " SPSS " من أهم البرامج التي تستخدم في التحليل الإحصائي ولاسيما أنه عبارة عن عدد من الحزم الشاملة التي من شأنها أن تقوم بعملية تحليل البيانات ويجدر الذكر أنه يتم استخدام هذا البرنامج في الأبحاث التي تحتوي على حسابات وأرقام وبيانات إحصائية ورقمية حيث يستطيع برنامج التحليل الاحصائي "SPSS" قراءة جميع البيانات بمختلف الملفات وبالتالي يقوم بتحليلها من أجل اخراج النتائج وكذلك التقرير الاحصائي لها .إن برنامج التحليل الاحصائي "SPSS" يسمح للمستخدم بأن يقوم بإدخال البيانات، وتعديل البيانات على شكل متغيرات ولا سيما بيانات جديدة باستخدام المعادلات .

بالإضافة إلى ذلك، يتيح برنامج التحليل الاحصائي " SPSS " للمستخدم بأن يقوم بحفظ البيانات بمختلف أنواعها في ملفات معينة وبالتالي تسميتها، ولا شك أنه يسمح للمستخدم بأن يقوم بتعديل الأسماء التي قام بوضعها في ملف البيانات .إن أفضل ما يميز برنامج التحليل الاحصائي"SPSS" هو أنه يسمح للمستخدم بأن يقوم باسترجاع البيانات والملفات والمشاهدات .حيث يتمكن مستخدم برنامج التحليل الاحصائي "SPSS" هو أنه يمك في قائمة من الأوامر والخيارات المتوفرة في البرنامج .حيث تتضمن جميع المراحل المتعلقة بتحليل البيانات عن طريق قيام مستخدم برنامج بأربع خطوات

- ۱- ترميز البيانات.
- ٢- وضع البيانات في البرنامج.
- ٣- انتقاء المقياس المناسب لاختبار البيانات وتحليلها.
- ٤ تحديد البيانات المتغيرة المراد تحليلها وتحقيق العملية الإحصائية

#### أولا : طريقة فتح البرنامج :

يمكن بدء البرنامج بطرق مختلفة ، ويتوقف هذا على طريقة تحميل البرنامج فى الحاسب الألى ، وعادة مايبدأ البرنامج من أيقونة موجودة على سطح المكتب ، وبالضغط على هذه الايقونه ضغطا مزدوجا يمكن بدء البرنامج . ويمكن كذلك بدء البرنامج باختياره من قائمة البرامج من قائمة ابدأ " START " حيث يمكن الاحتفاظ بالبرامج الاكثر استخداما ، وبعد الانتهاء تظهر صورة الشاشة المبينه في الشكل التالى والتى تسمى نافذة محرر البيانات (Data Editor) :

لاحظ أن محرر البيانات هو عبارة عن شبكة من الصفوف والأعمدة تستخدم لإنشاء وتحرير ملفات البيانات. وفي محرر البيانات فان كل صف يمثل حالة (Case) أي أن الصف الأول يفرغ فيه إجابات الاستبيان الأول والصف الثاني يفرغ فيه إجابات الإستبانة الثانية وهكذا....

أما الأعمدة فتمثل المتغيرات أي أن كل سؤال في الإستبانة يمثل بمتغير (Variable) )أي بعمود. وتسمى نقاط التقاطع بين الصف والعمود بالخلية (Cell).

| 🛅 Untitle   | 🖩 Untitled - SPSS Data Editor 📃 🗗 🔀                                |             |              |             |     |     |     |     |        |  |
|-------------|--------------------------------------------------------------------|-------------|--------------|-------------|-----|-----|-----|-----|--------|--|
| File Edit   | File Edit View Data Transform Analyze Graphs Utilities Window Help |             |              |             |     |     |     |     |        |  |
| <b>2</b>    |                                                                    |             |              |             |     |     |     |     |        |  |
| 3: var00002 |                                                                    |             |              |             |     |     |     |     |        |  |
|             | var00001                                                           | var00002    | var          | var         | var | var | var | var | var 🔺  |  |
| 1           | 44.00                                                              | 55.00       |              |             |     |     |     |     |        |  |
| 2           | 55.00                                                              | 11.00       |              |             |     |     |     |     |        |  |
| 3           |                                                                    |             |              |             |     |     |     |     |        |  |
| 4           |                                                                    |             |              |             |     |     |     |     |        |  |
| 5           |                                                                    |             |              |             |     |     |     |     |        |  |
| 6           |                                                                    |             |              |             |     |     |     |     |        |  |
| 7           |                                                                    |             |              |             |     |     |     |     |        |  |
| 8           |                                                                    |             |              |             |     |     |     |     |        |  |
| 9           |                                                                    |             |              |             |     |     |     |     |        |  |
| 10          |                                                                    |             |              |             |     |     |     |     |        |  |
| 11          |                                                                    |             |              |             |     |     |     |     |        |  |
| 12          |                                                                    |             |              |             |     |     |     |     |        |  |
| 13          |                                                                    |             |              |             |     |     |     |     |        |  |
| 14          |                                                                    |             |              |             |     |     |     |     |        |  |
| 15          |                                                                    |             |              |             |     |     |     |     |        |  |
| 10          |                                                                    |             |              |             |     |     |     |     |        |  |
| 17          |                                                                    |             |              |             |     |     |     |     |        |  |
| 10          |                                                                    |             |              |             |     |     |     |     |        |  |
| ↓ Dat       | a View 🔏 Varia                                                     | able View 🖊 |              |             | •   |     |     |     | ▼<br>▶ |  |
|             | ~                                                                  | (           | SPSS Process | or is ready |     |     |     |     |        |  |

هذه هى الصورة الطبيعية للبرنامج المستخدم فى اسفل هذه الصفحة يوجد امرين هامين جدا وهما :

#### **)-DATA VIEW**

#### **Y-VARIBLE VIEW**

وهما من الاوامر المهامة التي توجد في البرنامج والامر الاول هو المسؤول عن عرض البيانات التي سوف يتم ادخالها في العمود المراد ادخال البيانات فيها ، والثانية شاشة عرض المتغيرات والتي تحتوى على أعمدة متوازية حيث يحتوى

كل عمود على البيانات الخاصة بكل متغير

ادخال البيانات :

بفرض أننا نريد إدخال البيانات التالية :

| الدخل الكلى  | الاستهلاك الكلى   |
|--------------|-------------------|
| Total income | Total consumption |
| ۱            | ٨٠                |
| ۱۲.          | ٩٦                |
| 130          | 1.2               |
| 10.          | ۱۲.               |
| ۱۸.          | 1 5 5             |
| ۲.,          | 17.               |
| 70.          | ۲۱.               |

الخطوات :

١) في النافذة الرئيسية للبرنامج من أسفل إضبغط بالماوس مرة واحدة على "

Variable View " سوف تظهر لك النافذه التالية :

| <u>ا</u> | 🛅 Untitled - SPSS Data Editor 📃 🗖 🔀                                                                                                    |            |          |           |            |              |              |             |            |  |
|----------|----------------------------------------------------------------------------------------------------|------------|----------|-----------|------------|--------------|--------------|-------------|------------|--|
| File     | Edit                                                                                                    | View       | Data     | Transform | Analy      | /ze Graph    | ns Utilities | Window      | Help       |  |
| Ē        |                                                                                                    | <b>a</b> 🗉 | <b>u</b> |           | <u>الم</u> | <b>!?</b> /4 | ■▲           | <b>≣ </b> ∰ | <b>B</b> 🛛 |  |
|          |                                                                                                    | Na         | me       | Туре      |            | Width        | Decimal      | s           | Lab        |  |
|          | 1                                                                                                    |            |          |           |            |              |              |             |            |  |
|          | 2                                                                                                    |            |          |           |            |              |              |             |            |  |
|          | 3                                                                                                    |            |          |           |            |              |              |             |            |  |
|          | - 4                                                                                                    |            |          |           |            |              |              |             |            |  |
|          | - 5                                                                                                    |            |          |           |            |              |              |             |            |  |
|          | 6                                                                                                    |            |          |           |            |              |              |             | -          |  |
|          | ✓ ► Data View Available View Available View Ava |            |          |           |            |              |              |             |            |  |
|          | SPSS Processor is ready                                                                                                    |            |          |           |            |              |              |             |            |  |

٢) فى النافذة التى أمامك يتم ضبط كافة الاعدادات الخاصة بالمتغيرات، كما يلى:

بالنسبة للمتغير الأول الدخل الكلى "Total income":

في خانة " Name ": يتم كتابة إسم المتغير بشكل مختصر في كلمة واحدة لايتعدى عدد الحروف (٨) حروف، كما لايسمح في هذه الخانة بوجود مسافات أو فواصل أو رموز لذا نقترح أن يكون إسم المتغير "totincome"

أما في خانة "label" : يتم كتابة إسم المتغير بالكامل بدون إختصار) مع إمكانية وجود مسافات، ورموز مثل\* ، / ،( ) ،+ ، .... الخ (، إذا في هذه الخانة سوف نكتب "(total income (Egypt"

وبالنسبة للمتغير الثانى الاستهلاك الكلى " total consumption " ننتقل الى الصف الثانى في نفس النافذة التى أمامك، ثم نقوم بعمل الإعدادات التالية:

في خانة " Name ": سوف نختار الإسم المختصر totconsp ": سوف نختار الإسم المختصر totconsp ": أما في خانة "label: فيتم كتابة إسم المتغير بالكامل، لذا سنكتب فى هذه الخانة total consumption أما بالنسبة لباقى الاعدادات مثل : "Decimals, Width , type" نجد أن

برنامج "spss" يقوم باقتراحها تلقائيا ، كما هو موضح بالشكل التالي :

| 🛅 Untitled - SPSS Data Editor |                                                                    |         |       |          |                           |      |  |  |  |  |
|-------------------------------|--------------------------------------------------------------------|---------|-------|----------|---------------------------|------|--|--|--|--|
| File Edit                     | File Edit View Data Transform Analyze Graphs Utilities Window Help |         |       |          |                           |      |  |  |  |  |
| ë∎⊜ ¤ ∽ ∝ ⊾ ⊵ M ⊈≟ ≣⊈⊑ ≫⊘     |                                                                    |         |       |          |                           |      |  |  |  |  |
|                               | Name                                                               | Туре    | Width | Decimals | Label                     | Va_  |  |  |  |  |
| 1                             | totincom                                                           | Numeric | 8     | 2        | Total Income (EGYPT)      | None |  |  |  |  |
| 2                             | totconsp                                                           | Numeric | 8     | 2        | Total consumption (EGYPT) | None |  |  |  |  |
| 3                             |                                                                    |         |       |          |                           |      |  |  |  |  |
| 4                             |                                                                    |         |       |          |                           |      |  |  |  |  |
| 5                             |                                                                    |         |       |          |                           |      |  |  |  |  |
| 6                             |                                                                    |         |       |          |                           | -    |  |  |  |  |
| <b>▲ ▶ \</b> [                | ✓ Data View Avariable View                                         |         |       |          |                           |      |  |  |  |  |
|                               | SPSS Processor is ready                                            |         |       |          |                           |      |  |  |  |  |

ثم بعد ذلك نقوم بالضغط على "data view" للعودة مرة أخرى لنافذة إدخال

البيانات، كما هو موضح بالشكل التالى:

| đU       | 🛅 Untitled - SPSS Data Editor |           |             |               |                |             |          |  |  |
|----------|-------------------------------|-----------|-------------|---------------|----------------|-------------|----------|--|--|
| File     | Edit                          | View Data | Transform 4 | Analyze Graph | is Utilities W | /indow Help |          |  |  |
| Ē        |                               | a 🖳 🖻     |             | 1 I? M        |                | 11 1 2      | <u>0</u> |  |  |
| 2 : to   | 2 : totincom                  |           |             |               |                |             |          |  |  |
|          |                               | totincom  | totconsp    | var           | var            | var         | var 📥    |  |  |
|          | 1                             |           |             |               |                |             |          |  |  |
|          | 2                             |           |             |               |                |             |          |  |  |
|          | 3                             |           |             |               |                |             |          |  |  |
| <u> </u> | 4<br>E                        |           |             |               |                |             | <b></b>  |  |  |
| • •      | Data View / Variable View /   |           |             |               |                |             |          |  |  |
|          |                               |           |             | 9             | 5PSS Processor | is ready    |          |  |  |

لاحظ :

أن الإسم المختصر للمتغير هو الذى يظهر أمامك كعنوان للعمود الذى يمثل هذا المتغير، أما إسم المتغير بالكامل فيظهر عندما نحرك مؤشر الماوس فوق الإسم المختصر " بدون أن نضغط"

- ثم نبدأ فى إدخال البيانات الخاصة بكل متغير .وبعد الإنتهاء من الإدخال،

| 🇰 Untitled - SPSS Data Editor 🛛 📃 🗖 🔀                              |              |                |     |     |     |          |  |  |  |
|--------------------------------------------------------------------|--------------|----------------|-----|-----|-----|----------|--|--|--|
| File Edit View Data Transform Analyze Graphs Utilities Window Help |              |                |     |     |     |          |  |  |  |
| <b>B B C C C C C C C C C C</b>                                     |              |                |     |     |     |          |  |  |  |
| 8 : totcons                                                        | 8 : totconsp |                |     |     |     |          |  |  |  |
|                                                                    | totincom     | totconsp       | var | var | var | ▲ tav    |  |  |  |
| 1                                                                  | 100.00       | 80.00          |     |     |     |          |  |  |  |
| 2                                                                  | 120.00       | 96.00          |     |     |     |          |  |  |  |
| 3                                                                  | 135.00       | 104.00         |     |     |     |          |  |  |  |
| 4                                                                  | 150.00       | 120.00         |     |     |     |          |  |  |  |
| 5                                                                  | 180.00       | 144.00         |     |     |     |          |  |  |  |
| 6                                                                  | 200.00       | 160.00         |     |     |     |          |  |  |  |
| 7                                                                  | 250.00       | 210.00         |     |     |     |          |  |  |  |
| 8                                                                  |              |                |     |     |     |          |  |  |  |
| 9                                                                  |              |                |     |     |     | <b>•</b> |  |  |  |
| ▲ ► \Data                                                          | ata View 🔏 🗸 | ariable View , |     |     |     | •        |  |  |  |
| SPSS Processor is ready                                            |              |                |     |     |     |          |  |  |  |

نجد أن صفحة البيانات أصبحت على الشكل التالى:

٣) حفظ الملف :

الخطوات :

١- افتح قائمة "file" ثم اختار "save as" سوف يظهر لك المربع الحوارى التالى :

| : Save Data As                                                                       |                                                                                                    | ? 🛛       |
|--------------------------------------------------------------------------------------|----------------------------------------------------------------------------------------------------|-----------|
| Save in: 📔 My Do                                                                     | cuments                                                                                                    | • 🔁 📸 🎟 • |
| Financial Economic<br>My eBooks<br>My Music<br>My Pictures<br>My Shapes<br>My Videos | s_files () My Web Sites<br>NeroVision<br>The Sharpe Ratio_f<br>Webshots Data<br>EViews Example File<br>() Sama | illes     |
| <                                                                                    |                                                                                                    | >         |
| Keepir                                                                               | g 2 of 2 variables.                                                                                            | Variables |
| File name:                                                                           |                                                                                                    | Save      |
| Save as type: SPSS                                                                   | (*.sav)                                                                                                    | ✓ Paste   |
| V N                                                                                  | ite variable names to spreadshe                                                                                | et Cancel |

عند خانة " save in" نحدد المكان الذي سنحفظ فيه الملف .

؛ وعند " file name " نكتب اسم الملف وليكن "osama"

۲) اضغط save

٣) ستجد أن الإسم الذي تم به حفظ هذا الملف يظهر في شريط العنوان، كما

هو موضح بالشكل التالي:

| 🗰 osama                                                   | 🛗 osama - SPSS Data Editor 📃 🗖 🔀 |                |              |                |             |       |  |  |  |
|-----------------------------------------------------------|----------------------------------|----------------|--------------|----------------|-------------|-------|--|--|--|
| File Edit                                                 | View Data                        | Transform A    | nalyze Graph | is Utilities W | 'indow Help |       |  |  |  |
| <b>* 8 8</b> • ~ 5 <b>8 1 8 8 1 8 1 1 1 1 1 1 1 1 1 1</b> |                                  |                |              |                |             |       |  |  |  |
| 8 : totcons                                               | 8 : totconsp                     |                |              |                |             |       |  |  |  |
|                                                           | totincom                         | totconsp       | var          | var            | var         | var 📥 |  |  |  |
| 1                                                         | 100.00                           | 80.00          |              |                |             |       |  |  |  |
| 2                                                         | 120.00                           | 96.00          |              |                |             |       |  |  |  |
| 3                                                         | 135.00                           | 104.00         |              |                |             |       |  |  |  |
| 4                                                         | 150.00                           | 120.00         |              |                |             |       |  |  |  |
| 5                                                         | 180.00                           | 144.00         |              |                |             |       |  |  |  |
| 6                                                         | 200.00                           | 160.00         |              |                |             |       |  |  |  |
| 7                                                         | 250.00                           | 210.00         |              |                |             |       |  |  |  |
| 8                                                         |                                  |                |              |                |             |       |  |  |  |
| 9                                                         | 9                                |                |              |                |             |       |  |  |  |
| <b>▲ ▶ \D</b> a                                           | ata View 🔏 Va                    | ariable View , | /            |                |             |       |  |  |  |
|                                                           | SPSS Processor is ready          |                |              |                |             |       |  |  |  |

لاحظ ظهور اسم الملف في شريط العنوان .

التدريب رقم (٤): إضافة عمود جديد

بفرض أننا في التدريب السابق نريد إضافة متغير جديد) عمود جديد - (وليكن

إسمه savings بشرط أن يأتى قبل المتغير totconsp

الخطوات :

- totconsp قم بنقل مؤشر الماوس الى اى خانة فى العمود totconsp
  - ۲) افتح قائمة data ، واختار insert variable
- ٣) ستجد أنه قد تم إدخال المتغير الجديد في المكان الذي نريده، ولكن بإسم

إفتراضى" var . . . ۱ " يحدده البرنامج تلقائيًا كما هو موضح بالشكل التالى:

| 🛅 osama - SPSS Data Editor 📃 🗖 🔀                           |              |                |              |               |            |     |  |  |  |
|------------------------------------------------------------|--------------|----------------|--------------|---------------|------------|-----|--|--|--|
| File Edit                                                  | View Data    | Transform A    | nalyze Graph | s Utilities W | indow Help |     |  |  |  |
| <b>* 8 8 • • • 5 5 1 5 1 6 1 5 1 5 1 5 1 5 1 5 1 5 1 5</b> |              |                |              |               |            |     |  |  |  |
| 0 : totcons                                                | 0 : totconsp |                |              |               |            |     |  |  |  |
|                                                            | totincom     | var00001       | totconsp     | var           | var        | var |  |  |  |
| 1                                                          | 100.00       |                | 80.00        |               |            |     |  |  |  |
| 2                                                          | 120.00       | •              | 96.00        |               |            |     |  |  |  |
| 3                                                          | 135.00       |                | 104.00       |               |            |     |  |  |  |
| 4                                                          | 150.00       |                | 120.00       |               |            |     |  |  |  |
| 5                                                          | 180.00       |                | 144.00       |               |            |     |  |  |  |
| 6                                                          | 200.00       | •              | 160.00       |               |            |     |  |  |  |
| 7                                                          | 250.00       |                | 210.00       |               |            |     |  |  |  |
| 8                                                          |              |                |              |               |            |     |  |  |  |
| 9                                                          | 9            |                |              |               |            |     |  |  |  |
| <u> </u>                                                   | ata View 🔏 🗸 | ariable View , |              |               |            |     |  |  |  |
|                                                            |              |                | S            | PSS Processor | is ready   |     |  |  |  |

٤) ولتغيير الإسم الإفتراضي الى الإسم الذي نريده وهو saving نقوم بفتح نافذة

ضبط الإعدادات variable ، وفي خانة name قوم بتعديل الإسم savings.

۵) ثم نضغط على "data view" للعودة الى صفحة البيانات مرة أخرى، ستجد

أنه قد تم تغيير الإسم الإفتراضي، كما هو موضح بالشكل التالي:
| 🔲 osama                                           | 🗑 osama - SPSS Data Editor                                         |              |          |               |             |  |  |  |  |  |  |
|---------------------------------------------------|--------------------------------------------------------------------|--------------|----------|---------------|-------------|--|--|--|--|--|--|
| File Edit                                         | File Edit View Data Transform Analyze Graphs Utilities Window Help |              |          |               |             |  |  |  |  |  |  |
| <b>288 - 10</b> - 10 - 10 - 10 - 10 - 10 - 10 - 1 |                                                                    |              |          |               |             |  |  |  |  |  |  |
| 4 : savings                                       | 4 : savings                                                        |              |          |               |             |  |  |  |  |  |  |
|                                                   | totincom                                                           | savings      | totconsp | var           | var 🔺       |  |  |  |  |  |  |
| 1                                                 | 100.00                                                             |              | 80.00    |               |             |  |  |  |  |  |  |
| 2                                                 | 120.00                                                             |              | 96.00    |               |             |  |  |  |  |  |  |
| 3                                                 | 135.00                                                             |              | 104.00   |               |             |  |  |  |  |  |  |
| 4                                                 | 150.00                                                             |              | 120.00   |               |             |  |  |  |  |  |  |
| 5                                                 | 180.00                                                             |              | 144.00   |               |             |  |  |  |  |  |  |
| 6                                                 | 200.00                                                             |              | 160.00   |               |             |  |  |  |  |  |  |
| 7                                                 | 250.00                                                             |              | 210.00   |               |             |  |  |  |  |  |  |
| 8                                                 |                                                                    |              |          |               | <b>•</b>    |  |  |  |  |  |  |
| ▲ ▶ \Da                                           | ata View 🖌 🗸                                                       | ariable View |          |               | •           |  |  |  |  |  |  |
|                                                   |                                                                    |              | S        | PSS Processor | is ready // |  |  |  |  |  |  |

## التدريب رقم (٥)حذف عمود

بفرض أننا نريد حذف العمود الذي تم إضافته في التدريب السابق (اي حذف

المتغير savings)

الخطوات :

۱) Click مرة واحدة بالماوس على رأس العمود" savings" ستجد أنه قد تم

تحديد أو تظليل هذا العمود بالكامل، كما هو موضح بالشكل التالى:

| 🔲 osama     | 🖬 osama - SPSS Data Editor |              |              |               |             |  |  |  |  |  |
|-------------|----------------------------|--------------|--------------|---------------|-------------|--|--|--|--|--|
| File Edit   | View Data                  | Transform A  | nalyze Graph | s Utilities V | Vindow Help |  |  |  |  |  |
| <b>F</b>    |                            |              |              |               |             |  |  |  |  |  |
| 1 : savings | 1 : savings                |              |              |               |             |  |  |  |  |  |
|             | totincom                   | savings      | totconsp     | var           | var 🔺       |  |  |  |  |  |
| 1           | 100.00                     |              | 80.00        |               |             |  |  |  |  |  |
| 2           | 120.00                     |              | 96.00        |               |             |  |  |  |  |  |
| 3           | 135.00                     |              | 104.00       |               |             |  |  |  |  |  |
| 4           | 150.00                     |              | 120.00       |               |             |  |  |  |  |  |
| 5           | 180.00                     |              | 144.00       |               |             |  |  |  |  |  |
| 6           | 200.00                     |              | 160.00       |               |             |  |  |  |  |  |
| 7           | 250.00                     |              | 210.00       |               |             |  |  |  |  |  |
| 8           |                            |              |              |               | •           |  |  |  |  |  |
| ▲ ▶ \ Di    | ata View 🖌 🗸               | ariable View |              |               | <b>▶</b>    |  |  |  |  |  |
|             | SPSS Processor is ready // |              |              |               |             |  |  |  |  |  |

٢) ثم من لوحة المفاتيح " key board" ، إضغط "delete" ستجد أن هذا المتغير

قد تم حذفه من صفحة البيانات

ملحوظة :هناك طريقة أخرى لحذف اى عمود ، كما يلى:

() Clickيمين فوق عنوان العمود ، ثم اضغط clear ، كما هو موضح بالشكل

| 🗊 osama     | - SPSS Data                 | Editor     |                          |              |
|-------------|-----------------------------|------------|--------------------------|--------------|
| File Edit   | View Data                   | Transform  | Analyze Graphs Utilities | Window Help  |
|             | s 💷 🖻                       | C2 14      | 👱 🕼 🗚 📲 📺                |              |
| I : savings |                             |            |                          |              |
|             | totincom                    | savings    | Cut                      | var 🔺        |
| 1           | 100.00                      |            | Сору                     |              |
| 2           | 120.00                      |            | Paste                    |              |
| 3           | 135.00                      |            | Clear                    |              |
| 4           | 150.00                      |            | Insert Variables         |              |
| 5           | 180.00                      | -          |                          |              |
| 6           | 200.00                      |            | Pin selected columns     |              |
| 7           | 250.00                      |            | Undo pinning             |              |
| 8           |                             |            | Sort Ascending           | -            |
| < > Da      | ita View 🗸 Va               | riable Vie | Sort Descending          | •            |
|             | na an tha channe dh'fan a'r |            | SPSS Process             | sor is ready |

٢) ستجد أنه قد تم حذف العمود من صفحة البيانات

التدريب رقم "٦" : حذف صف

بفرض أننا نريد حذف الصف الثالث بالكامل من صفحة البيانات في نفس التدريب السابق.

الخطوات :

() Click مرة واحدة بالماوس على رأس الصف رقم (٣) ستجد أنه قد تم

تحديد أو تظليل هذا الصف بالكامل (، كما هو موضح بالشكل التالى:

| 🗰 osama       | - SPSS Date  | a Editor       |             |                |                    |
|---------------|--------------|----------------|-------------|----------------|--------------------|
| File Edit     | View Data    | Transform An   | alyze Grapi | hs Utilities W | indow Help         |
|               | 🕘 🔍 🗠        | a 💷 崔          | . D? #4     |                | 1 I. S             |
| 3 : totincon  | n            | 135            |             |                |                    |
|               | totincom     | totconsp       | var         | var            | yar 📩              |
| 1             | 100.00       | 80.00          |             |                |                    |
| 2             | 120.00       | 96.00          |             | 1              | 1.1.1.1            |
| 3             | 135.00       | 104.00         |             |                |                    |
| 4             | 150.00       | 120.00         | 111111      |                | Constantine of the |
| 5             | 180.00       | 144.00         |             |                |                    |
| 6             | 200.00       | 160.00         |             |                |                    |
| 7             | 250.00       | 210.00         |             |                |                    |
| <<br>►<br>NDa | ata View 🖌 🗸 | ariable View / | •           |                | •                  |
|               |              |                |             | SPSS Processor | is ready           |

٢) ثم من لوحة المفاتيح " key board ، إضغط "delete".

٣) ستجد أنه قد تم حذف الصف الثالث بالكامل من صفحة البيانات، كما هو موضح بالشكل التالى:

| 🛅 osama             | 🛅 osama - SPSS Data Editor 📃 🗖 🔀 |                |              |                |              |  |  |  |  |
|---------------------|----------------------------------|----------------|--------------|----------------|--------------|--|--|--|--|
| File Edit           | View Data                        | Transform A    | nalyze Graph | is Utilities W | indow Help   |  |  |  |  |
| ▆▉❹▝▖▖▖▖▙▐▖▆▝▋▋▋▖▖▖ |                                  |                |              |                |              |  |  |  |  |
| 3 : totincom 150    |                                  |                |              |                |              |  |  |  |  |
|                     | totincom                         | totconsp       | var          | var            | var 📩        |  |  |  |  |
| 1                   | 100.00                           | 80.00          |              |                |              |  |  |  |  |
| 2                   | 120.00                           | 96.00          |              |                |              |  |  |  |  |
| 3                   | 150.00                           | 120.00         |              |                |              |  |  |  |  |
| 4                   | 180.00                           | 144.00         |              |                |              |  |  |  |  |
| 5                   | 200.00                           | 160.00         |              |                |              |  |  |  |  |
| 6                   | 250.00                           | 210.00         |              |                |              |  |  |  |  |
| 7                   |                                  |                |              |                |              |  |  |  |  |
| 8                   |                                  |                |              |                |              |  |  |  |  |
| 9                   |                                  |                |              |                | -            |  |  |  |  |
|                     | ata View 🔏 Va                    | ariable View , |              |                | <u> </u>     |  |  |  |  |
|                     |                                  |                | 5            | SPSS Processor | is ready //. |  |  |  |  |

ملحوظة :

هناك طريقة أخرى لحذف أى صف، من خلال : clickيمين على عنوان الصف، ثم اضغط clear ، كما هو الحال عند حذف عمود فى التدريب السابق. التدريب رقم "V" إضافة صف جديد بفرض أننا نرغب فى إضافة صف جديد، بشرط أن يأتى – مثلا – قبل الصف الخامس.

الخطوات :

- ١) قم بنقل مؤشر الماوس الى اى خانة فى الصف الخامس.
  - ٢) افتح قائمة "data" ، ثم اختار "insert cases".

٣) ستجد أنه قد تم إضافة صف جديد، كما هو موضح بالشكل التالى:

|              | 🛎 🖳 🔊     | Cr 🔤 🏪    | 2 44 |     |       |
|--------------|-----------|-----------|------|-----|-------|
| 5 : totincon | n         | 200       |      |     |       |
|              | totincom  | totconsp  | var  | var | var 너 |
| 1            | 100.00    | 80.00     |      |     | ·     |
| 2            | 120.00    | 96.00     |      |     | -     |
| 3            | 150.00    | 120.00    |      |     |       |
| 4            | 180.00    | 144.00    |      |     |       |
| 5            | · · · · · | 1         |      |     |       |
| 6            | 200.00    | 160.00    |      |     |       |
| 7            | 250.00    | 210.00    |      |     |       |
| 8            |           |           |      |     |       |
| . 9          |           | mennen in |      |     |       |

التدريب رقم (٨) : تغيير حجم size ، ونمط الكتابة font في صفحة البيانات

الخطوات :

() افتح قائمة view ، ثم اختار fonts ، كما هو موضح بالشكل التالى :

| 🗰 osama         | i - SPSS Data            | a Editor     |                |                |             |
|-----------------|--------------------------|--------------|----------------|----------------|-------------|
| File Edit       | View Data                | Transform A  | Analyze Graph  | is Utilities W | /indow Help |
| 🖻 🖬             | ✓ Status Bar<br>Toolbars |              | - <u>1</u> ? # | <u>* i i </u>  | 11 🖪 📎      |
| D: totcons      | Fonts                    |              |                |                |             |
|                 | 🗸 Grid Lines             |              | var            | var            | var 📥       |
| 1               | Value Labe               | ls           |                |                |             |
| 2               | Variables                | Ctrl+T       |                |                |             |
| 3               | 135.00                   | 104.00       |                |                |             |
| 4               | 150.00                   | 120.00       |                |                |             |
| 5               | 180.00                   | 144.00       | ]              |                |             |
| 6               | 200.00                   | 160.00       |                |                |             |
| 7               | 250.00                   | 210.00       |                |                |             |
| 8               |                          |              |                |                | -           |
| <b>▲ ▶ \D</b> a | nta View 🖌 🗸             | ariable View | 7.             | ·              | •           |
| Change Da       | ta Editor Font           |              | 9              | PSS Processor  | is ready // |

٢) سوف يظهر لك المربع الحواري التالي:

| Font                                                                                                    |                                                                    |                                                       | ?×           |
|----------------------------------------------------------------------------------------------------|--------------------------------------------------------------------|-------------------------------------------------------|--------------|
| Font:<br>Arial<br>O Arial Black<br>O Arial Black<br>O Arial Narrow<br>O Arial Rounded MT Bol<br>T Bader<br>T Baghdad<br>T Batang | Font style:<br>Regular<br>Regular<br>Italic<br>Bold<br>Bold Italic | Size:<br>10<br>10<br>11<br>12<br>14<br>16<br>18<br>20 | OK<br>Cancel |
|                                                                                                    | Sample<br>AaBbYyZ<br>Script:                                       | źz                                                    |              |
|                                                                                                    | Western                                                            | •                                                     |              |

يلاحظ في المربع الحواري الذي أمامك أن الاختيار الإفتراضي للبرنامج هو:

- Font: Arial
- Font style: Regular
- Size: \ ·
- ۳) يمكن تغيير الإختيارات الإفتراضية السابقة، كما يلى:
- أ) من قائمة font سوف نختار شكل آخر وليكن comic sans ms
  - ب)ومن قائمة font style سنختار مثلا bold ltalic

ت)ومن قائمة size سوف نختار الحجم ١٦ .

٤) ثم اضغط ok ولاحظ تغير شكل صفحة البيانات، كما يلى:

| 💼 osama - SPS                                                      | SS Data Editor    |               |                |  |  |  |  |  |  |
|--------------------------------------------------------------------|-------------------|---------------|----------------|--|--|--|--|--|--|
| File Edit View Data Transform Analyze Graphs Utilities Window Help |                   |               |                |  |  |  |  |  |  |
| <b>285 1 1 1 1 1 1 1 1 1 1</b>                                     |                   |               |                |  |  |  |  |  |  |
| 6 : totincom 200                                                   |                   |               |                |  |  |  |  |  |  |
|                                                                    | totincom          | totconsp      | Va             |  |  |  |  |  |  |
| 1                                                                  | 100.00            | 80.00         |                |  |  |  |  |  |  |
| 2                                                                  | 120.00            | 96.00         |                |  |  |  |  |  |  |
| 3                                                                  | 150.00            | 120.00        |                |  |  |  |  |  |  |
| 4                                                                  | 180.00            | 144.00        |                |  |  |  |  |  |  |
| 5                                                                  |                   |               |                |  |  |  |  |  |  |
| 6                                                                  | 200.00            | 160.00        |                |  |  |  |  |  |  |
| 7                                                                  | 250.00            | 210.00        |                |  |  |  |  |  |  |
| 8                                                                  |                   |               | -              |  |  |  |  |  |  |
| ▲ Data Vie                                                         | w Variable View / | •             | <u> </u>       |  |  |  |  |  |  |
|                                                                    |                   | SPSS Processo | or is ready // |  |  |  |  |  |  |

التدريب رقم (٩) : فتح ملف جديد ويوجد ملف آخر مفتوح حالياً . قد نرغب فى فتح ملف جديد ، إلا أنه هناك ملف أخر مفتوح حاليًا . هنا يتعين قبل فتح الملف الجديد، أن نحدد هل نحن فى حاجة الى الملف المفتوح حاليا أم لا؟.

في حالة عدم الحاجة الى الملف الحالي:

الخطوات :

(الحظ هذا new المتح قائمة file ، ثم من القائمة الفرعية ل new اختار data (يلاحظ هذا أنه إذا لم تكن قد قمت بحفظ أخر التعديلات التى تم إجرائها على الملف الحالى سوف تظهر لك الرسالة التالية:)

| SPSS for | Windows                                                                                          |
|----------|--------------------------------------------------------------------------------------------------|
| 1        | Save contents of data editor to C:\Documents and Settings\osama.DESKTOP2\My Documents\osama.sav? |
|          | Yes No Cancel                                                                                    |

هذه الرسالة تسأل : هل تريد حفظ التعديلات التي أجريتها على هذا الملف قبل

إغلاقه؟.

yes اضغط (۲

٣) سوف ستجد أن البرنامج قد قام بإغلاق الملف الحالى ، ثم قام بفتح ملف

| <b>Ξ</b> ι | Intitle | ed - S | PSS D    | ata Edito  | r     |            |        |           |             |          | X           |
|------------|---------|--------|----------|------------|-------|------------|--------|-----------|-------------|----------|-------------|
| File       | Edit    | View   | Data     | Transform  | n Ana | lyze       | Graphs | Utilities | Window      | Help     |             |
| Ē          |         | 90     | <b>u</b> |            | ] 🔚   | <b>[</b> ? | M      | ≣ ∎∎      |             | <b>.</b> | <b>%</b> [( |
| 1:         |         |        |          |            |       |            |        |           |             |          |             |
|            |         |        |          | var        |       |            | va     | r         |             | va       | r 🗕         |
|            |         | 1      |          |            |       |            |        |           |             |          |             |
|            |         | 2      |          |            |       |            |        |           |             |          |             |
|            |         | 3      |          |            |       |            |        |           |             |          |             |
|            |         | 4      |          |            |       |            |        |           |             |          |             |
|            |         | 5      |          |            |       |            |        |           |             |          |             |
|            |         | 6      |          |            |       |            |        |           |             |          |             |
|            |         | 7      |          |            |       |            |        |           |             |          |             |
|            |         | 8      |          |            |       |            |        |           |             |          | _           |
|            | \Da     | ta Vie | w∡∨      | ariable Vi | ew /  | •          |        |           |             |          |             |
|            |         |        |          |            |       |            | SP:    | 55 Proces | sor is read | ly –     | _ //        |

جديد) صفحة بيانات جديدة (كما يلي:

فى حالة الرغبة في الابقاء على الملف المفتوح حاليا كما هو : فى هذه الحالة نقوم بإعادة خطوات التدريب رقم(١) ، وهنا سنجد أن البرنامج قد قام بفتح ملف جديد (صفحة بيانات جديدة) دون أن يغلق الملف الحالى. قائمة النوافذ والمساعدة :

وتستخدم قائمة النوافذ للابدال من نافذه إلى اخرى او تصغير النوافذ ، كذلك فان قائمة المساعدة توفر خدمة عرض المساعدة اللحظية للمستخدم .

#### شريط الأدوات Toolbar:

يوفر شريط الادوات مجموعه من الأيقونات والتى يمثل كل واحد منها احد الاوامر من إحدى القوائم المذكورة سابقا ، فعند النقر على احدى الايقونات ، ينفذ الامر المرتبط بهذه الايقونه .

🛎 🖬 🗐 📭 🖂 🔚 🏗 🛤 🚈 🏥 🏛 🛤 🐼 🎯

وبالاشارة باستخدام الفارة على إحدى الأيقونات ، يمكن التعرف على العملية المرتبطة بها ، فعلى سبيل المثال عند الاشارة على أيقونة فتح ملف ، تظهر التعليمات المرتبطة بالأبقونة .

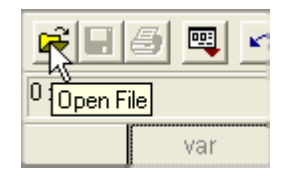

ويمكن تعديل شريط الأدوات ليشمل الأيقونات التى يرى المستخدم بأنها مناسبة

لعمله وذلك باختيار الامر toolbar

من قائمة view

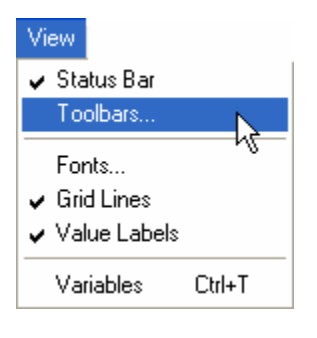

وعندها نشاهد مربع الحوار التالى :

| Show Toolbars             |         |            |             |
|---------------------------|---------|------------|-------------|
| Document Type:            |         | $\searrow$ | ок          |
| Data Editor               |         | v          | Cancel      |
| Toolbars:<br>☑Data Editor |         |            | New Toolbar |
|                           |         |            | Reset       |
|                           |         |            | Customize   |
|                           |         |            | Help        |
|                           |         |            |             |
| ✓ Show ToolTips           | 🗖 Large | e Buttons  |             |

وبالنقر على customize ، يظهر مربع الحوار التالى :

| Customize Toolbar                                                                                                    |                                                                                                  |                                  |  |  |  |  |  |  |
|----------------------------------------------------------------------------------------------------|--------------------------------------------------------------------------------------------------|----------------------------------|--|--|--|--|--|--|
| Categories<br>File  Edit<br>View<br>Insert<br>Data<br>Transform<br>Analyze<br>Graphs<br>Interactive Graphs<br>Map<br>Gallerv | Items Separator New Data Kew Syntax New Output New Draft Output New Script Open Data Open Syntax | OK<br>Cancel<br>New Tool<br>Help |  |  |  |  |  |  |
| Customizing Toolbar: Data Editor                                                                                             |                                                                                                  |                                  |  |  |  |  |  |  |
|                                                                                                    | Edit Tool Properties                                                                             | Reset Toolbar                    |  |  |  |  |  |  |

ويمكن إزالة أحد الأيقونات من شريط الأدوات بالإشارة على الأيقونه المراد إزالتها والضغط المستمر على الزر الأيسر للفأرة وسحب الأيقونة خارج شريط الأدوات ، وبنفس الطريقة يمكن إضافة أيقونة من العدد الكبير من الأيقونات المتوفرة . ويمكن تحديد الايقونة المطلوبة بالانتقال من تصنيف إلى آخر من التصنيفات المختلفة للأيقونات ، ومن ثم اختيار الأيقونة المطلوبة وسحبها إلى شريط الأدوات ، وبالنقر مرتين على Ok ، يمكن مشاهدة التعديلات على شريط الأدوات .

## √ البحث عن القيم Finding Values

١. إذا رغبت في البحث عن قيم لمتغيرات معينه (مثلا المتغير q٣) انقر فوق أي خلية في المتغير ٩١.

٢. من القائمة Edit اختر Find فيظهر مربع الحوار التالي:

| Find Data in Variable Q1 |              |        |
|--------------------------|--------------|--------|
| Find                     |              |        |
|                          |              |        |
| Find what                |              | •      |
|                          |              |        |
|                          |              |        |
| Match case               |              |        |
| Eind Next                | <u>S</u> top | Cancel |
|                          |              |        |

Find what المراد البحث عنه وليكن ٤ في المستطيل أمام Find what

## 🗖 👘 إستيراد وتصدير البيانات Exporting and Importing

تعتبر عملية الحصول على البيانات من الأولويات التي تشغل بال الباحثين، ولكن ليس بالضرورة أن تكون هذه البيانات مخزنة في ملفات SPSS إذ قد تكون ضمن برنامج Excel أو Access وغيرها (تسمى هذه العملية استيراد البيانات). كذلك فانك قد تحتاج في بعض الأحيان تخزين بياناتك التي قمت بمعالجتها في تطبيقات أخرى مثل Excel أو Access (تسمى هذه العملية تصدير البيانات).

### ✓ Σεхротting Data تصدير البيانات

١. إذا أردت تخزين ملف SPSS في برنامج Excel نختار من Save As من
 القائمة File ليظهر مربع الحوار التالى:

| : Save Date                                                              | a As                                                                                                    | ?                                   | × |
|--------------------------------------------------------------------------|----------------------------------------------------------------------------------------------------|-------------------------------------|---|
| Save jn: 🕯                                                               | DISK1_VOL2 (D:)                                                                                                    | - ■ 🕶 🖃 -                           |   |
| in ftn77<br>Ghost Reco<br>MAPLE5_V<br>Maple V Re<br>Mathcad20<br>MTABWIN | i Program Files<br>on i spss11<br>VIN i STAT<br>elease 4 i کماء i Program Files<br>الامتحانات (100 i Program Files)<br>الامتحانات i Program Files) | 🗀 SPSS ملغات SPSS<br>M Book1<br>Mhh |   |
|                                                                          | Keeping 5 of 5 variables.                                                                                                    | ⊻ariables                           |   |
| File <u>n</u> ame:                                                       |                                                                                                    | <u>S</u> ave                        |   |
| Save as <u>t</u> ype:                                                    | Excel (*.xls)                                                                                                    |                                     |   |
|                                                                          | Tab-delimited (*.dat)<br>Fixed ASCII (*.dat)<br>Excel (*.xls)                                                                                      | Cancel                              |   |

٢. من المربع Save as type نحدد نوع الملف Excel \*.xls الذي يستطيع تطبيق

File التعرف عليه، ثم اكتب اسم الملف "المخزون" في المستطيل أمام File . name. ثم اضغط على زر Save.

- ۳. افتح تطبيق Excel ثم اضغط على Open من شريط القوائم وافتح الملف
  "المخزون".
  - Importing Data إستيراد البيانات

نستطيع استيراد البيانات من تطبيق آخر مثل Excel وتحويله إلى تطبيق SPSS باتباع الخطوات التالية: ١. افتح برنامج جديد في SPSS ثم اختر Open من القائمة File ، ثم اضغط على السهم يمين القائمة File of Type ستظهر قائمة بأنواع الملفات التي يمكن لبرنامج
 SPSS التعامل معها، حدد على سبيل المثال Excel\*.xls
 ١. حدد الملف الذي تريد فتحه بالنقر عليه، ثم اضغط No.

## ۲. الرسم البياني Creating charts

٣. التمثيل البياني هو تخطيط يعرض المعلومات بشكل مرئي مما يساعد في فهم الأرقام والمقارنة بينهما. ويمكن تمثيل البيانات بعدة طرق منها الأعمدة البيانية والقطاعات الدائرية والمنحنيات والمدرج التكراري ولوحة الانتشار. ويتم اختيار طريقة التمثيل بناء على نوعية البيانات ، فإذا كانت البيانات تقاس بمقياس اسمي أو ترتيبي يتم تمثيلها بالأعمدة أو بالقطاع الدائري، وإذا كانت البيانات تقاس بمقيا بمعلى بمقياس المعي أو مريبي يتم تمثيلها بالأعمدة أو مالقطاع الدائري وإذا كانت البيانية البيانات ما معي أو مريبي ما معي المعيدة البيانات ، فإذا كانت البيانات بعدة مريبي المعياس المعي أو مريبي يتم تمثيلها بالأعمدة أو بالقطاع الدائري، وإذا كانت البيانات البيانات تقاس بمقيا المعي معي أو مريبي يتم تمثيلها بالأعمدة أو مالقطاع الدائري، وإذا كانت البيانات البيانات ما معي معياس كمي فان المدرج التكراري والمنحنيات يكون التمثيل البياني الأمثل لها.

بداية العمل باسم " ر\_بدائي " والمتغير الثاني عبارة عن الراتب في نهاية العمل

|    | <u> </u>            | <u> </u>   |             |              | ,            | <u> </u> | <u> </u> |
|----|---------------------|------------|-------------|--------------|--------------|----------|----------|
|    | المؤ هل             | الخبرة     | q1          | q2           | q3           | ر_حالي   | ر_بدائي  |
| 1  | ديلو م              | اھل من 5   | مو افق      | مو اقتی بشدہ | محايد        | \$400    | \$500    |
| 2  | بكالوريوس           | من 5–10    | مو افق بشدة | مو افق       | مو افق       | \$500    | \$570    |
| 3  | بكالوريوس           | اکٹر من 10 | مو افق      | مو افق       | مو افق بشدة  | \$450    | \$550    |
| 4  | بكالوريوس           | من 5–10    | محايد       | محايد        | محايد        | \$460    | \$490    |
| 5  | ديلو م              | من 5–10    | محايد       | مو افق       | معارض        | \$350    | \$450    |
| 6  | بكالوريوس           | اکٹر من 10 | مو افق بشدة | مو اقتی بشدہ | مو اقتی بشدہ | \$470    | \$540    |
| 7  | ديلو م              | اھل من 5   | مو افق      | مو افق بشدة  | مو افق بشدة  | \$370    | \$440    |
| 8  | بكالوريوس           | من 5–10    | معارض       | معارض        | مو اقع       | \$520    | \$600    |
| 9  | ديلو م              | اکٹر من 10 | مو افق بشدة | مو افق       | مو افق       | \$400    | \$500    |
| 10 | يكا <b>لور يو</b> س | اکٹر من 10 | مو افق بشدة | مو افق بشدة  | مو افق بشدة  | \$600    | \$650    |
|    |                     |            |             | 1            |              | 1        |          |

" ر\_نهائي " وتتسيقهما Numeric وعملة الدولار لتكون النتائج كالتالي:

والآن إلى الرسم البياني:

## طريقة الأعمدة البيانية

أعمدة بيانية تصنف الحالات في مجموعة بناءً على متغير مصنف

(Summaries for groups of cases)

مثال: أوجد بطريقة الأعمدة علاقة الدخل في بداية العمل مع المؤهل العلمي للمعلمين.

الحل: ١. من القائمة Graphs نختار Bar فيظهر مربع الحوار التالي:

| Bar Che                         | arts                                                                                    |        |  |  |  |  |  |
|---------------------------------|-----------------------------------------------------------------------------------------|--------|--|--|--|--|--|
|                                 | Simple                                                                                  | Define |  |  |  |  |  |
| 1222                            | Clustered                                                                               | Help   |  |  |  |  |  |
| 1994<br>1993<br>1993<br>1993    | Stacked                                                                                 |        |  |  |  |  |  |
| Data in Chart Are               |                                                                                         |        |  |  |  |  |  |
| • Summaries for groups of cases |                                                                                         |        |  |  |  |  |  |
| ⊖ Su<br>⊖ Va                    | <ul> <li>Summaries of separate variables</li> <li>Values of individual cases</li> </ul> |        |  |  |  |  |  |

- ۲. اضغط على Simple
- ۳. من مستطیل Data in Chart Are اختر .۳

cases

٤. اضغط على Define يظهر مربع الحوار التالي:

| 🔲 Define Simple Bar: Summ                                                                                                    | aries for Groups of Cases                                                                                                    |                                        |
|----------------------------------------------------------------------------------------------------|----------------------------------------------------------------------------------------------------|----------------------------------------|
| [الخبرة [الخبرة [الخبرة ﴾<br>ح عند التخطيط لاستخدام الوسائ ﴾<br>اح عندما استخدم الوسائل التعلي ﴾<br>استخدام الوسائل التعليمية تحسين ﴾<br>[الراتب في نهاية العمل [ر_بدائي ﴾ | Bars Represent<br>N of cases<br>C um. n of cases<br>C um. n of cases<br>C um. ½ of cases<br>C um. ½ of cases<br>Uter summary function<br>Yariable:<br>MEAN(علي العمل (رحالي MEAN) | OK<br>Paste<br>Reset<br>Cancel<br>Help |
|                                                                                                    | Category A <u>×</u> is:<br>المؤهل العلمي [المؤهل هي هي]<br>Template<br>Use chart specifications from:<br>Eile                                                                     | <u>T</u> itles<br><u>O</u> ptions      |

Other summary function اختر الخيار Bars Represent . في مستطيل

٢. من قائمة المتغيرات في الجهة اليسرى اختر المتغير "ر\_بدائي " ثم اضغط على

السهم الموجود بجانب Variable كما هو مبين بالشكل، ولاحظ أن كلمة Mean

ظهرت كذلك وتعني المتوسط الحسابي وبإمكانك أن تختار إحصاء آخر بالضغط

على Change Summary ليظهر مربع الحوار التالي وتختار ما تريد.

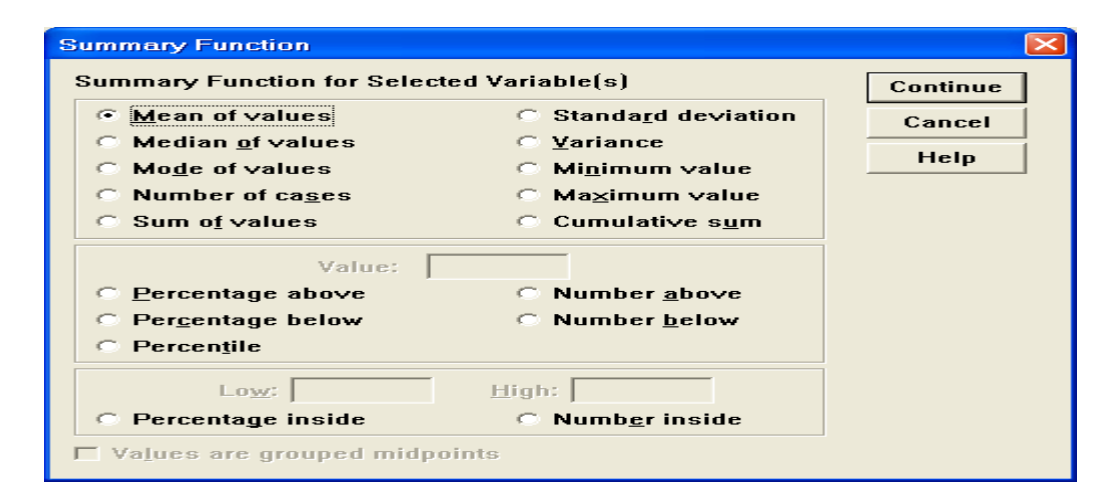

من قائمة المتغيرات في الجهة اليسرى اختر المتغير " المؤهل" ثم اضغط على السهم . الموجود بجانب المستطيل Category Axis كما هو مبين بالشكل.

٨. اضغط على الزر Titles يظهر مربع الحوار التالي:

| Titles                                                     | X                          |
|------------------------------------------------------------|----------------------------|
| Line 1:                                                    | Continue<br>Cancel<br>Help |
| Subtitle:         Footnote         Line 1:         Line 2: |                            |

بإمكانك أن تكتب عنوان للمخطط.اضغط Continue ثم اضغط Ok تظهر النتائج

| 📅 Output1 - SPSS Vie            | ewer        |                           |       |                   | - 7 🛛             |
|---------------------------------|-------------|---------------------------|-------|-------------------|-------------------|
| File Edit View Insert Fo        | rmat Analyz | e Graphs Utilities Window | Help  |                   |                   |
| 🖻 🖬 🖨 🖪 🐚 🛒                     | N 🔳         | 🏪 😰 🖉 🚅 !                 |       |                   |                   |
| ♦ + - □□                        | 1 🔨 🖳       | <u>Þ</u>                  |       |                   |                   |
| Output     Graph     Title      |             | 520 -                     |       |                   |                   |
| Bar of m                        |             | 500 -                     |       |                   |                   |
| ⊢ — E Graph<br>Title<br>■ Notes | D.          | 480 -                     |       |                   |                   |
| Graph                           | ÇáÚã        | 460 •                     |       |                   |                   |
| in Notes<br>→ in Barofπ         | ËÇÎ         | 440 -                     |       |                   |                   |
|                                 |             | 420 •                     |       |                   |                   |
|                                 | áŇÇÊ        | 400 •                     |       |                   |                   |
|                                 | an Ç        | 380 •                     |       |                   |                   |
|                                 | Me          | 360                       |       |                   |                   |
|                                 |             |                           | ĨĖáæã | ĖßÇáæŇíæÓ ÝãÇ ÝæÞ |                   |
|                                 |             | ÇáãÄåá ÇáÚá               | aãí   |                   |                   |
| <                               | <br>        |                           |       |                   |                   |
|                                 |             | PSS Processor is          | ready |                   | H: 353 , W: 442 p |

التالية في شاشة المخرجات:

٩. لاحظ أن الكلام غير واضح ويجب إجراء تنسيقات على الرسم وذلك بالنقر بالماوس مرتين متتاليتين لتظهر شاشة أخرى تسمى نافذة الرسم البياني Chart بالماوس مرتين متتاليتين لتظهر شاشة أخرى تسمى نافذة الرسم البياني Window مع شريط القوائم وشريط الأدوات الخاص بهذه النافذة كما يوضح الشكل التالى:

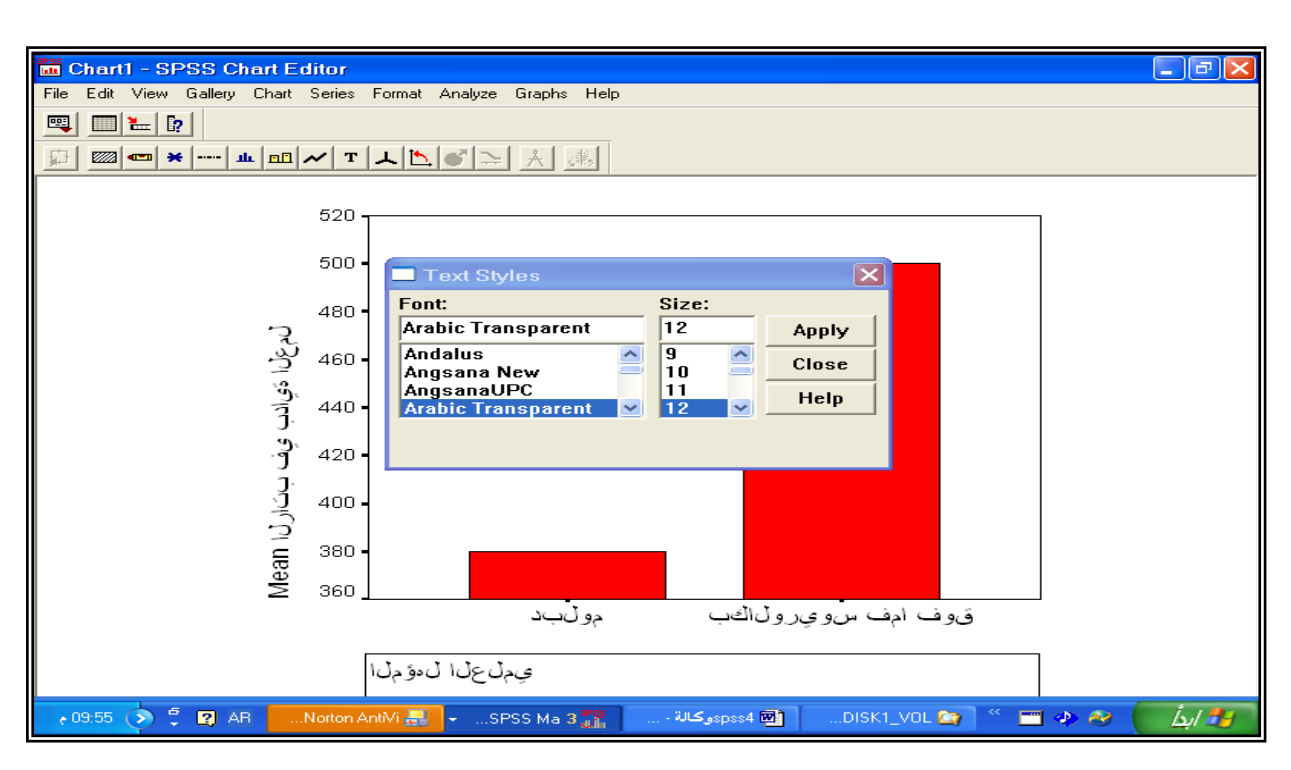

١٠. اضغط على الزر (Text) T ليظهر الشكل الموجود بالنتائج في المخطط السابق، اضغط على الكلام المراد توضيحه ثم من مربع Text Styles اختر خط عربي السابق، اضغط على الكلام المراد توضيحه ثم من مربع على الخار على عربي عربي المثال ثم اختر حجم الخط ١٢ على سبيل المثال، ثم اضغطي على Arabic Transparent مي سبيل المثال ثم اختر حجم الخط ١٠ على مربي المثال، ثم اضغطي على Apply . كرر ذلك على كل خط ليس واضحاً.
 ١١. لتوسيط عنوان محور الصادات وتغيير التدريج اضغط مرتين متتاليتين على محور الصادات يظهر التالي لتختار Text وأي تنسيق آخر:

| Scale Axis              |                       |                      |                  |                  |
|-------------------------|-----------------------|----------------------|------------------|------------------|
| ☑ Display <u>a</u> xis  | s line                |                      |                  | ОК               |
| Axis <u>T</u> itle: Mea | , بداية العمل in      | الراتب في            |                  | Cancel           |
| -                       | Title <u>J</u> ustifi | cation: Cent         | er 🔽             | Help             |
| Scale                   | Range                 | <u>M</u> inimum      | Ma <u>×</u> imum |                  |
| ⊡ <u>L</u> inear D      | Data:                 | 380                  | 500              |                  |
| ○ Log [                 | Displayed:            | 360                  | 520              | Grid lines       |
| ⊢Major Divisio          | ns                    | -Minor Divis         | ions             |                  |
| Increment: 2            | 20                    | l <u>n</u> crement:  | 20               | Tick Marks       |
| I Ti <u>c</u> ks □      | G <u>r</u> id         | □ Tic <u>k</u> s     | 🗆 Gri <u>d</u>   |                  |
| 🗖 Bar <u>o</u> rigin li | ne                    | 🗖 Di <u>s</u> play d | erived axis      | 🔽 Display labels |
|                         |                       | Derive               | d Axis           | La <u>b</u> els  |

. لاختيار أي تتسيق لأي جزء في الرسم اضغط عليه مرتين ونسق حسب مربع

الحوار الناتج.

۲۰. اضغط على Close من القائمة File تظهر نافذة النتائج كالتالي:

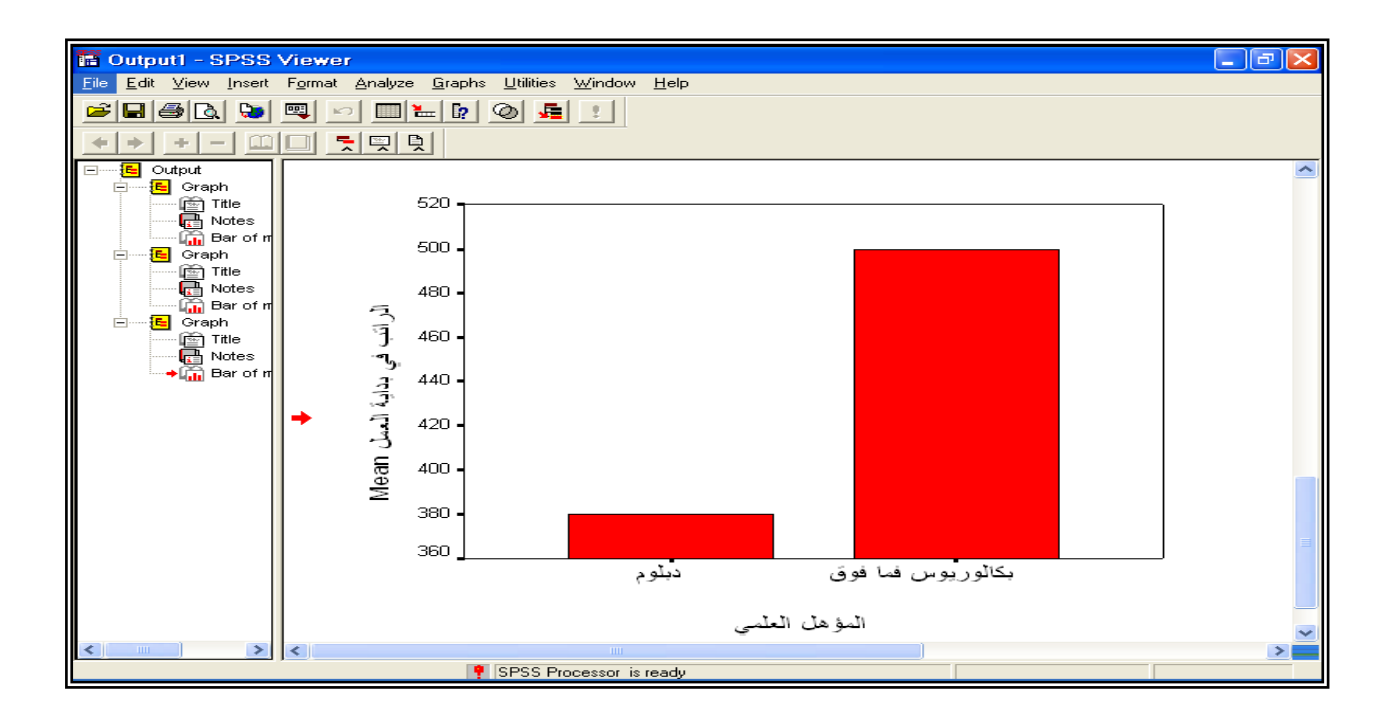

## حساب مجموع عدة متغيرات

## \* عملية الجمع

مثال: احسب مجموع المتغيرات q۱, q۲, q۳ الواردة في الإستبانة السابقة

الحل: لحساب مجموع المتغيرات الثلاثة

- نختار Compute من شريط القوائم Transform فيظهر مربع الحوار التالي

| Image: Variable:       Numeric Expression:         sum1       =         Type&Label       q1 + q2 + q3         Image: Problem of the state of the state o | Compute Variable                                                                                                    |                                                                                                    | × |
|----------------------------------------------------------------------------------------------------|----------------------------------------------------------------------------------------------------|----------------------------------------------------------------------------------------------------|---|
| OK <u>P</u> aste <u>R</u> eset Cancel Help                                                                                                    | Iarget Variable:       =         Sum1       =         Type&Label       [المؤهل العلمي [المؤهل (*)]         المؤهل العلمي [الخبرة (*)]       [الخبرة (*)]         بط لاستخدام الوسائل التعليمية (*)       ستخدم الوسائل التعليمية (*) | Numeric Expression:         q1 + q2 + q3         + < > 7 8 9         - <= >= 4 5 6         * = ~= 1 2 3         7 & 1 0 .         Market Filter         ABS(numexpr)         ANY(test, value, value,)         ARSIN(numexpr)         ARTAN(numexpr)         CDFNORM(zvalue)         CDF.BERNOULLI(q,p)         If         OK       Paste         Reset       Cancel         Help |   |

في المستطيل Target Variable ادخل اسم المتغير الجديد المطلوب وليكن
 sum ويجب أن يكون الاسم مخالف لأسماء المتغيرات في الإستبانة.

- في المستطيل Numeric Expression اكتب q1+q7+q7 ويمكنك كتابة ذلك باستخدام لوحة المفاتيح أو باستخدام أزرار الآلة الحاسبة الموجودة في مربع الحوار أو بالنقر على اسم المتغير مرتين من قائمة المتغيرات أو بنقر المتغير مرة واحدة ثم الضغط على السهم ليدخل داخل صندوق Expression
- إذا أردت أن تكتب وصف للمتغير اضغط على الزر Type&Lable فيظهر
   مربع الحوار التالي:

| Compute Variable: Type and Labe   | al  🛛    |
|-----------------------------------|----------|
| Label                             | Continue |
| C <u>U</u> se expression as label | Cancel   |
| Type                              | Help     |

- أكتب في المستطيل المقابل لـ Label ثم اضغط على Continueفينتقل إلى

مربع الحوار السابق ، اضبغط على Ok فتظهر النتائج التالية:

| •        | المؤهل | الخبر ة | q1 - | q2 | q3 | sum1  |
|----------|--------|---------|------|----|----|-------|
| 1        | 1      | 1       | 4    | 5  | 3  | 12.00 |
| 2        | 2      | 2       | 5    | -4 | 4  | 13.00 |
| 3        | 2      | 3       | 4    | -4 | 5  | 13.00 |
| -4       | 2      | 2       | 3    | 3  | 3  | 9.00  |
| <b>5</b> | 1      | 2       | 3    | -4 | 2  | 9.00  |
| 6        | 2      | 3       | 5    | 5  | 5  | 15.00 |
| 7        | 1      | 1       | 4    | 5  | 5  | 14.00 |
| 8        | 2      | 2       | 2    | 2  | 4  | 8.00  |
| 9        | 1      | 3       | 5    | 4  | 4  | 13.00 |
| 10       | 2      | 3       | 5    | 5  | 5  | 15.00 |
| P        |        |         |      |    |    |       |

ملاحظة هامة 1: عند استخدام طريقة الجمع السابقة إذا كانت إحدى قيم المتغيرات مفقودة فان نتيجة الجمع للمتغيرات ستكون مفقودة، ولذلك يفضل استخدام دالة SUM من فئة الدوال Functions وكتابة الصيغة التالية داخل sum(q1 to أو sum(q1,q7,q7) أو sum(q1 to أو sum(q1,q7,q7) إختيار اسم جديد للمتغير الناتج.

# <u>الفصل الثالث</u> استخدام برنامج ال "SPSS" في تحليل البيانات

التأكد من صلاحية أدوات الدراسة

- معامل الثبات Reliability Coefficient
  - الداخلي لفقرات الاستبانة

يقصد بثبات أداة القياس أن يعطي النتائج نفسها إذا أعيد تطبيق الاستبانة
 على نفس العينة في نفس الظروف ويتم قياسه بثلاث طرق:

الطريقة الأولى : الاختبار و إعادة الاختبار

يتم في هذه الطريقة تطبيق الاستبانة على عينة استطلاعية مرتين بينهما فارق زمني مدته أسبوعان ثم حساب معامل الارتباط بين إجابات المفحوصين في المرتين، فإذا كانت معامل الارتباط مرتفعا فان هذا يكون مؤشرا على ثبات الاستبانة وبالتالي على صلاحية وملائمة هذه الاستبانة لأغراض الدراسة.

#### الثبات عن طريق التجزئة النصفية:

حيث يتم تجزئة فقرات الاستبانة إلى جزأين، الجزء الأول يمثل الأسئلة الفردية والجزء الثاني يمثل الأسئلة الزوجية ثم يحسب معامل الارتباط (٢) بين درجات الأسئلة الفردية ودرجات الأسئلة الزوجية ثم تصحيح معامل الارتباط بمعادلة بيرسون براون كالتالي : Reliability Coefficient  $=\frac{2 r}{1+r}$ 

#### معامل ثبات كرونباخ الفا

يتم حساب معامل ثبات ألفا كرونباخ باستخدام برنامج SPSS والذي من خلاله نحسب معامل التمييز لكل سؤال حيث يتم حذف السؤال الذي معامل تمييزه ضعيف أو سالب

ولتوضيح ما تقدم سابقا نورد المثال التالي:

في هذا المثال نعرض استبانه طبقها المؤلف بالاشتراك مع بعض الباحثين على معلمي وطلاب الصف الثامن الأساسي بهدف تقويم كتاب الرياضيات المقرر عليهم حسب المنهاج الجديد الذي أقرته وزارة التعليم الفلسطينية.وللتبسيط انتقى الباحث بعض الأسئلة من كل مجال من مجالات الاستبانة.

تتاول الاستبيان جوانب أربعة هما المحتوى – عرض المحتوى والرسومات – وسائل التقويم – الإخراج. وقد اشتمل كل مجال على عدد من الفقرات ولكن كما أسلفنا سننتقي بعض الفقرات للاختصار والتسهيل. وزعت الاستبانة على عينة مكونة من ٧ طلاب و ٣ معلمين والمطلوب :

 ١) تفريغ إجابات اسئلة الاستبانات باستخدام برنامج SPSS وحفظها بملف باسم " تقويم" .
 ٢) إيجاد معامل الثبات
 ٣) إيجاد معامل الصدق الداخلى

الحل: تفريغ الاستبانة يتم كما تعلمناه سابقا بحيث نعطي الدرجات التالية للاختيارات

| منخفضة جدا | منخفضة | متوسطة | عالية | عالية جدا |
|------------|--------|--------|-------|-----------|
| ```        | ۲      | ٣      | ٤     | 0         |

وأسماء المتغيرات هي a1, ar, a۳ للمجال الأول ( المحتوى) b1, b7, b۳ للمجال الأول ( المحتوى) d1, c1, cr, cr الثاني ( عرض المحتوى) d1, c1, cr, cr للمجال الثالث ( وسائل التقويم) d1, d1, d1

| J  |      |      | ļ    |      |      |      |      |      |      |      |      |      |
|----|------|------|------|------|------|------|------|------|------|------|------|------|
|    | ə1   | a2   | a3   | b1   | b2   | b3   | ୀ    | o2   | ¢3   | d1   | d2   | d3   |
| 1  | 4.00 | 4.00 | 4.00 | 1.00 | 5.00 | 1.00 | 5.00 | 1.00 | 5.00 | 3.00 | 2.00 | 3.00 |
| 2  | 3.00 | 5.00 | 2.00 | 2.00 | 4.00 | 4.00 | 2.00 | 2.00 | 2.00 | 3.00 | 1.00 | 2.00 |
| 3  | 5.00 | 5.00 | 4.00 | 5.00 | 5.00 | 4.00 | 4.00 | 4.00 | 1.00 | 3.00 | 1.00 | 3.00 |
| 4  | 4.00 | 4.00 | 1.00 | 4.00 | 3.00 | 5.00 | 5.00 | 5.00 | 4.00 | 3.00 | 4.00 | 5.00 |
| 5  | 2.00 | 4.00 | 4.00 | 4.00 | 2.00 | 5.00 | 5.00 | 1.00 | 4.00 | 5.00 | 4.00 | 4.00 |
| 6  | 4.00 | 5.00 | 5.00 | 5.00 | 4.00 | 2.00 | 4.00 | 4.00 | 5.00 | 5.00 | 5.00 | 5.00 |
| 7  | 5.00 | 4.00 | 5.00 | 6.00 | 4.00 | 4.00 | 4.00 | 5.00 | 5.00 | 5.00 | 5.00 | 4.00 |
| 8  | 5.00 | 5.00 | 5.00 | 5.00 | 4.00 | 5.00 | 4.00 | 2.00 | 4.00 | 4.00 | 5.00 | 5.00 |
| 9  | 4.00 | 4.00 | 4.00 | 4.00 | 5.00 | 4.00 | 2.00 | 1.00 | 2.00 | 1.00 | 3.00 | 4.00 |
| 10 | 2.00 | 5.00 | 4.00 | 4.00 | 5.00 | 3.00 | 3.00 | 4.00 | 3.00 | 1.00 | 3.00 | 2.00 |

– نوجد معدل كل مجال من المجالات الأربعة ونعطيها الأسماء , av\_a, av\_b, نوجد معدل كل مجال من المجالات مجتمعة باسم av\_total وكذلك نوجد معدل المجالات مجتمعة باسم av\_total

- ننشئ متغيرين الأول عبارة عن معدل الأسئلة الفردية باسم " av\_odd " والثاني

| av_a | av_b | av_c | av_d | av_total | av_odd | av_even |
|------|------|------|------|----------|--------|---------|
| 4.00 | 2.33 | 3.67 | 2.67 | 3.17     | 4.17   | 2.17    |
| 3.33 | 3.33 | 2.00 | 2.00 | 2.67     | 2.33   | 3.00    |
| 4.67 | 4.67 | 3.00 | 2.33 | 3.67     | 3.33   | 4.00    |
| 3.00 | 4.00 | 4.67 | 4.00 | 3.92     | 3.50   | 4.33    |
| 3.33 | 3.67 | 3.33 | 4.33 | 3.67     | 3.50   | 3.83    |
| 4.67 | 3.67 | 4.33 | 5.00 | 4.42     | 4.50   | 4.33    |
| 4.67 | 4.67 | 4.67 | 4.67 | 4.67     | 4.67   | 4.67    |
| 5.00 | 4.67 | 3.33 | 4.67 | 4.42     | 4.50   | 4.33    |
| 4.00 | 4.33 | 1.67 | 2.67 | 3.17     | 3.33   | 3.00    |
| 3.67 | 4.00 | 3.33 | 2.00 | 3.25     | 3.33   | 3.17    |
|      |      |      |      |          |        |         |

عبارة عن معدل الأسئلة الزوجية باسم " av\_even" . بحيث نحصل على النتائج

كالتالي:

✓ لإيجاد معامل الثبات بطريقة التجزئة النصفية نوجد معامل الارتباط بين
 المتغيرين "av\_even", av\_odd" وتكون النتائج كالتالي:

|          | Conclution          | 5        |        |
|----------|---------------------|----------|--------|
|          |                     | AV_TOTAL | AV_ODD |
| AV_TOTAL | Pearson Correlation | 1        | .835** |
|          | Sig. (2-tailed)     |          | .003   |
|          | Ν                   | 10       | 10     |
| AV_ODD   | Pearson Correlation | .835**   | 1      |
|          | Sig. (2-tailed)     | .003     |        |
|          | Ν                   | 10       | 10     |

Correlations

\*\*. Correlation is significant at the 0.01 level (2-tailed).

من الجدول السابق يتبين أن معامل الارتباط يساوي ٠.٨٣٥ وبحساب تصحيح معامل الارتباط باستخدام معادلة سبيرمان براون نجد أن معامل الثبات يساوي

$$0.91 = \frac{2 \times 0.835}{1 + 0.835} = 10.91$$

وهو معامل ثبات مقبول ودال إحصائيا.

ایجاد معامل ثبات ألفا كرونباخ: نتبع الخطوات التالیة:

من القائمة Analyze اختر Scale فتظهر قائمة فرعية اختر منها Reliability Analysis فيظهر مربع الحوار التالي:

| Reliability Analysis                                                                                                    |                                                                                                    | 2                                      |
|----------------------------------------------------------------------------------------------------|----------------------------------------------------------------------------------------------------|----------------------------------------|
| $ \begin{array}{c} 1\\ 2\\ 3\\ 4\\ 4\\ 6\\ 6\\ 6\\ 7\\ 8\\ 9\\ 10\\ 11\\ 12\\ \end{array} av_a a \\ av_b \\ av_b \\ av_c \\ av_c \\ av_d \\ av_d \\ av_total \\ av_odd \\ av_even \end{array} $ | <ul> <li>الدولة في المحتوي الكتاب بأهدافه في محصص المقررة لدراسة الكتاب في مصص المقررة لدراسة الكتاب في مناهيم الكتاب متسلسلة في مرض المحتوي بطريقة مشاملة في مكاملة في الدروس في الوحدة متدرجة في الدروس في الوحدة متدرجة في الدروس في الوحدة متدرجة في الدروس في الوحدة متدرجة في المدائل بمحتوي الكتاب في السائل بمحتوي الكتاب في الدسائل بمحتوي الكتاب في الدسائل بمحتوي الكتاب في الدروس في المدانة كا محدة في الدروس في المدانة كا محدة في الدروس في المدانة كا محدة في الدروس في المحتوي الكتاب في الدروس في الوحدة متدرجة في الدروس في الوحدة متدرجة في الدروس في الوحدة متدرجة في محدة في الدروس في المدائل بمحتوي الكتاب في الدروس في الدروس في المحتوي الكتاب في الدروس في الدروس في الوحدة متدرجة في الدروس في الدروس في الوحدة متدرجة في الدروس في الوحدة متدرجة في الدروس في الوحدة متدرجة في الدروس في الوحدة متدرجة في الدروس في الوحدة متدرجة في الدروس في الوحدة متدرجة في الوحدة متدرجة في الوحدة متدرجة في الوحدة متدرجة في الوحدة متدرجة في الوحدة متدرجة في الوحدة متدرجة في الوحدة متدرجة في الوحدة متدرجة في الوحدة متدرجة في الولة في الوحدة متدرجة في الوحدة متدرجة في الوحدة متدربة في الوحدة متدرجة في الوحدة متدرجة في الوحدة متدربة في الوحدة متدرجة في الوحدة متدرجة في الوحدة متدرجة في الوحدة متدولة في الوحدة متدرجة في الوحدة متدرجة في الوحدة متدرجة في الوحدة في الوحدة في الوحدة متدرجة في الوحدة متدرجة في الوحدة متدرجة في الوحدة متدرجة في الوحدة في الوحدة ف</li></ul> | OK<br>Paste<br>Reset<br>Cancel<br>Help |
| 13     Model:     Alpha       15     □     List i       16     □       17     □       18     □       19     □                                                                                   | Statistics                                                                                                    |                                        |

انقل المتغيرات المطلوبة إلى المستطيل Items وهي أسئلة المجالات الأربعة والمكونة من ١٢ متغير (, d٣...a١,a٢ ) .

هناك عدة أنواع من معاملات الثبات ويمكن اختيارها من مستطيل Model وسوف نختار نحن معامل الثبات Alpha .

انقر الزر Statistics يظهر مربع الحوار التالي:

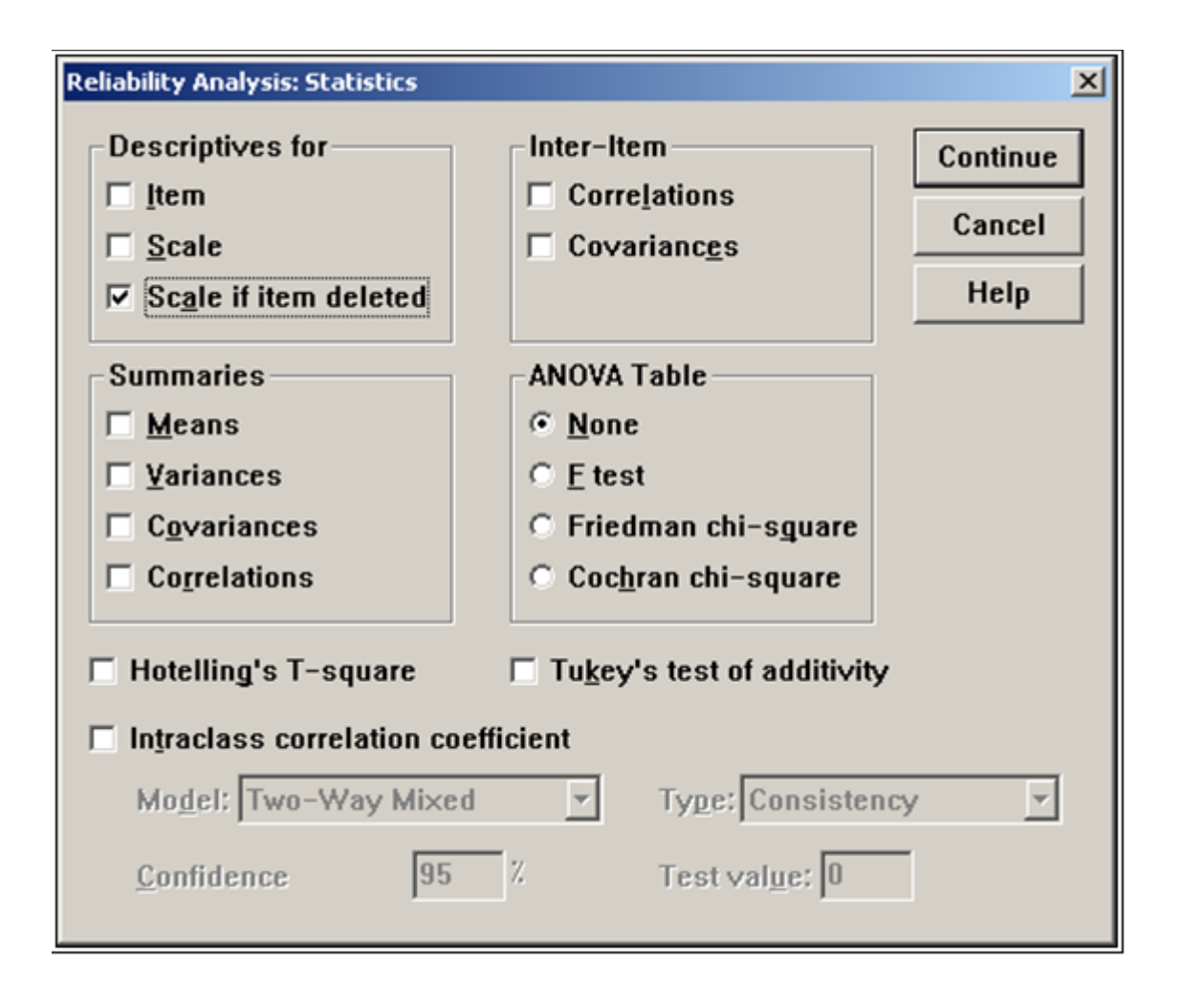

اضغط على الخيار Scale if item deleted والهدف من هذا الخيار معرفة الفقرة

التي يمكن حذفها من الاستبانة بهدف رفع قيمة معامل الثبات.

اضغط على Continue لنعود إلى مربع الحوار الأصلي.

انقر Ok تظهر النتائج التالية:

#### Reliability

\*\*\*\*\* Method ) (space saver) will be used for this analysis \*\*\*\*\*

RELIABILITY ANALYSIS - SCALE

Item-total Statistics

|    | Scale         | Scale    | Corrected   |           |
|----|---------------|----------|-------------|-----------|
|    | Mean          | Variance | Item-       | Alpha     |
|    | if Item       | if Item  | Total       | if Item   |
|    | Deleted       | Deleted  | Correlation | Deleted   |
| A١ | ٤•.٦•••       | 07.1007  | . ٤٣٢٢      | . ٧ • ٣٦  |
| A۲ | 89.9          | 14.1     | ·٩٣٦        | . ٧ ٤ ٢ ٨ |
| A٣ | ٤•.٦•••       | 07.1007  | . ٣ ٤ ٩ ٦   | . ٧ \ ٢ ٨ |
| B١ | ٤ • . ٤ • • • | ٤٥.١٥٥٦  | . ٧ • ٩ ٩   | . २०२१    |
| В۲ | ٤•.٣•••       | 14.1444  | ٣٩٩٦        | . / / ) / |
| B٣ | ٤•.٧•••       | 09.7222  | . • ۲ ۲ ٦   | . ٧ ٥ ٤ ٢ |
| Cl | ٤•.٦•••       | ٥٤.٢٦٦٧  | . ٣٦١٤      |           |
| CY | ٤١.٥٠٠٠       | 0        | . ٣ ٤ ٢ ٤   | . < ) 1 1 |
| С۳ | ٤٠.٩٠٠٠       | ٥٠.٧٦٦٧  | . ٤ ٢ ٩ ٦   | . ٧ • ١ ٦ |
| D١ | ٤١.١٠٠٠       | ξΥ.ΑΥΥΑ  |             | . ٦٨١٦    |
| D۲ | ٤١.١٠٠٠       | ٤٣.٦٥٥٦  | . ۲ ٤ ٨ •   | . ٦ ٤ ٦ ٧ |
| D٣ | ٤•.٧•••       | ٤٩.١٢٢٢  | . ٦٨٥٠      | . ٦٧٢٣    |

```
Reliability Coefficients
N of Cases = )...
Alpha = .YYAA
```

N of Items = \Y

نلاحظ من هذه النتائج أن قيمة معامل الثبات Alpha يساوي ٧٢٨٨ وهو معامل ثبات مقبول .

العمود (Corrected item- total Correlation) يظهر معامل التمييز لكل فقرة ويستحسن حذف الفقرات ذات معامل تمييز موجب منخفض اقل من ٠.١٩ أو الفقرات التي معامل تمييزها سالب لكي نحصل على معامل ثبات قوي ، ومن النتائج السابقة يمكن حذف الفقرات ٣٢, b٢, b٣ ولإيجاد معامل الثبات مرة أخرى بعد حذف الفقرات السابق ذكرها والذي معامل تمييزها منخفض أو سالب سنجده يساوي ٠.٨١٩٨

#### Reliability

\*\*\*\*\* Method (space saver) will be used for this analysis \*\*\*\*\* RELIABILITY ANALYSIS - SCALE (ALPH A)

Item-total Statistics

|    | Scale   | Scale    | Corrected   |           |
|----|---------|----------|-------------|-----------|
|    | Mean    | Variance | Item-       | Alpha     |
|    | if Item | if Item  | Total       | if Item   |
|    | Deleted | Deleted  | Correlation | Deleted   |
| A١ | ۲۸.۳۰۰  | 07.2007  | . ٣٧٢ 0     |           |
| A٣ | ۲۸.۳۰۰  | 00.0117  | . ٣ ٤ ٦ ٤   | 9         |
| B١ | ۲٨.١٠٠٠ | ٤٩.٢١١١  | . ٦ • ٥ ٦   | . / ٩ • ٦ |
| Cl | ۲۸.۳۰۰  | 00.1777  | . ٤ ٥ ٦ ١   | 9 )       |
| С۲ | 79.7    | 08.9001  | . ٣•١٩      | . ^ ٣ ٣ ١ |
| C٣ | ۲٨.٦٠٠٠ | ٥٠.٤٨٨٩  | . 0 7 7 7   | . ٧٩٥٨    |
| D١ | ۲٨.٨٠٠  | ٤٨.٨٤٤٤  | . 7 4 7 2   | . Y A A Y |
| D۲ | ۲٨.٨٠٠  | ٤٥.٢٨٨٩  | . 7 7 0 0   | . / ٦ ٦ • |
| D٣ | ۲٨.٤٠٠  | 01.1007  | . ٦٩٩٤      | . ٧ ٨ ٤ ٤ |

| Reliability Coefficients |                |
|--------------------------|----------------|
| N of Cases = )           | N of Items = ٩ |
| Alpha =                  |                |

٧ لإيجاد صدق الاتساق الداخلي للفقرات نوجد معاملات الارتباط بين معدل كل

مجال والمعدل الكلي للفقرات وفي النهاية تكون النتائج كالتالي:

#### Correlations

|          |                     | AV A | AV B | AV C  | AV D   | AV TOTAL |
|----------|---------------------|------|------|-------|--------|----------|
| AV_A     | Pearson Correlation | 1    | .442 | .137  | .350   | .603     |
|          | Sig (2-tailed)      |      | .201 | .706  | .322   | .065     |
|          | Ν                   | 10   | 10   | 10    | 10     | 10       |
| AV_B     | Pearson Correlation | .442 | 1    | .023  | .259   | .526     |
|          | Sig. (2-tailed)     | .201 |      | .949  | .470   | .118     |
|          | Ν                   | 10   | 10   | 10    | 10     | 10       |
| AV_C     | Pearson Correlation | .137 | .023 | 1     | .658*  | .735*    |
|          | Sig (2-tailed)      | .706 | .949 | -     | .039   | .015     |
|          | Ν                   | 10   | 10   | 10    | 10     | 10       |
| AV_D     | Pearson Correlation | .350 | .259 | .658* | 1      | .882**   |
|          | Sig (2-tailed)      | .322 | .470 | .039  |        | .001     |
|          | Ν                   | 10   | 10   | 10    | 10     | 10       |
| AV_TOTAL | Pearson Correlation | .603 | .526 | .735* | .882** | 1        |
|          | Sig. (2-tailed)     | .065 | .118 | .015  | .001   |          |
|          | N                   | 10   | 10   | 10    | 10     | 10       |

Correlations

\*. Correlation is significant at the 0.05 level (2-tailed).

\*\*. Correlation is significant at the 0.01 level (2-tailed).

وتعتبر معاملات الارتباط السابقة معاملات ثبات داخلي مقبولة ودالة إحصائيا. وبذلك يكون الباحث قد تأكد من صدق وثبات فقرات الاستبانة وبذلك أصبحت الاستبانة صالحة للتطبيق على عينة الدراسة الأساسية.

## مقاييس النزعه المركزية :

تميل درجات اى توزيع تكرارى الى التجمع عند نقطه متوسطة فى المدى الموزع فيه التكرار الكلى ويتناقص عدد المفردات كلما بعدنا عن هذه القيم المتوسطة من الجانبين . وهذا لايحدث دائما فى جميع التوزيعات التكرارية ولكنه يحدث فى أغلب الأحيان . هذا التجمع عند نقطة متوسطة هو مايسمى بالنزعه المركزيه ، اى نزعة المفردات لاتخاذ قيم متوسطة . وتفيد معرفة القيم المتوسطة فى دراسة خصائص التوزيعات التكرارية ، وتوجد عدة أنواع لهذه القيم أهمها الأنواع الثلاثة التالية :

١ الوسط الحسابي (المتوسط)

المتوسط أو الوسط الحسابى يعتبر من أهم مقاييس النزعة المركزية والأكثر استخداما في الإحصاء والحياة العملية، إذ يستخدم عادة فى الكثير من المقارنات بين الظواهر المختلفة .ولو أسندت قيمة المتوسط لكل مشاهدة فإن مجموع هذه القيم الجديدة يكون مساويا لمجموع المشاهدات الأصلية وعليه فالوسط الحسابى يساوى حاصل جمع المشاهدات أو البيانات مقسوما على عددها .

٢ - الوسيط :

عند ترتيب البيانات (المشاهدات) ترتيبا تصاعديا أو تتازليا فإن الوسيط يكون البيان (المشاهدة) التى يقع ٥٠ % من البيانات قبلها فى الترتيب و ٥٠ % من البيانات بعدها فى الترتيب .فإذا كان عدد البيانات فرديا فإن الوسيط يكون المشاهدة التى تقع فى المنتصف، وإذا كان عدد البيانات زوجيا فإن الوسيط هو متوسط المشاهدتين اللتين تقعان فى المنتصف.

مثال ) ٤ : (اوجد الوسيط لدرجات الطلاب في مثال ) ١ (حيث كانت درجاتهم ) ٤ : (اوجد الوسيط لدرجات الطلاب في مثال ) ١

الحل : يتم ترتيب البيانات تصاعديا كالتالي:

٤., ٦., ٦٣, ٧٢, ٨.

بما أن عدد المشاهدات فردى فيكون الوسيط هو المشاهدة التى تقع فى منتصف هذه البيانات .وعليه فإن الوسيط هو المشاهدة رقم ( ٣ )وقيمتها ( ٦٣ )نلاحظ أن هناك بيانين يقعان فى الترتيب قبل الوسيط وبيانين يقعان بعده. مثال : اوجد الوسيط لدرجات الطلاب الآتية: الحل : يتم ترتيب البيانات تصاعديا كالتالى:

بما أن عدد البيانات زوجى فتكون قيمة الوسيط هى متوسط قيمتى المشاهدتين اللتين يقعان في المنتصف.

 $Med = (\forall \forall \forall \forall) / \forall = \forall \forall. \circ$ 

٣-المنوال

يعرف المنوال على أنه القيمه الأكثر شيوعا (تكرارا )فى مجموعة البيانات . وقد يكون لمجموعة البيانات منوال واحد ولذلك يطلق عليها وحيدة المنوال، أو يكون لها أكثر من منوال وتسمى متعددة المنوال .وقد لا يكون لمجموعة البيانات أى منوال وبذلك تسمى عديمة المنوال.

مثال : احسب المنوال من البيانات التالية:

۲, ٦, ٩, ٤, ٦, ١٠, ٦

**الحل :**يوجد لهذة البيانات منوال واحد وهو القيمة ٦ لأنها تكررت ثلاث مرات أكثر من غيرها.

مثال: احسب المنوال من البيانات التالية:

٤, ٣, ٧, ٩, ٤, ٤, ٧, ٤

**الحل** : يوجد لهذة البيانات منوال واحد وهو القيمة ٤ لأنها تكررت أربع مرات أكثر من أى قيمة أخرى .
حساب مقاييس النزعه الاحصائية باستخدام برنامج ال spss

۱−من قائمة "analyze" نختار قائمة Descriptive statistics.

| r                        |                   |           |    |           |        |
|--------------------------|-------------------|-----------|----|-----------|--------|
| Analyze                  | Graphs            | Utilitie: | s  | Window    | Help   |
| Repor                    | ts                |           | ۲, | al as le  |        |
| Descr                    | iptive Stat       | istics    | Þ  | Freque    | ncies  |
| Comp                     | Compare Means 🔹 🕨 |           |    | Descrip   | ptives |
| 🔹 General Linear Model 🔸 |                   |           | ۲I | Explore   | e      |
| Correlate 🕨 🕨            |                   |           | ۲I | Crosstabs |        |
| n Regre                  | Regression        |           |    | Ratio     |        |

٢-تؤدى هذه العملية الى ظهور قائمة أخرى تحتوى على :

- Frequencies
- Descriptires
- Explore
  - نختار منها ""

frequencies كما هو موضح بالشكل ينتج مربع الحوار التالي:

| Erequencies                                                                                                    |                        |                                                                                      |                                        |
|----------------------------------------------------------------------------------------------------|------------------------|--------------------------------------------------------------------------------------|----------------------------------------|
| [الجنس [الجنس (<br>المؤهل العلمي [المؤهل (<br>الخبرة [الخبرة (<br>عند التخطيط لاستخدام الوسائ (<br>ح عندما استخدم الوسائل التعلي (<br>ستخدام الوسائل التعليمية تحسين ( |                        | ¥ariable(s):<br>[الراتب في بداية العمل [ر_صالي ﴾<br>(لراتب في نهاية العمل [ر_بدائي ﴾ | OK<br>Paste<br>Reset<br>Cancel<br>Help |
| ☑ Display frequency tables                                                                                                    | s<br><u>S</u> tatistic | s <u>C</u> harts <u>F</u> ormat.                                                     |                                        |

۲. اضغطي على الزر Statistics يظهر مربع الحوار النالي:

| Frequencies: Statistics                                                                                             | N 1997                                                                                                    |
|----------------------------------------------------------------------------------------------------|----------------------------------------------------------------------------------------------------|
| Percentile Values<br>✓ Quartiles<br>✓ Cut points for 10 equal groups<br>← Percentile(s):<br>Add<br>Change<br>Remove | Central Tendency       Continue         ✓ Mean       Cancel         ✓ Median       Help         ✓ Mode       Sum         ✓ Sum       Values are group midpoints |
| Dispersion<br>▼ Std. deviation ▼ Minimum<br>▼ Yariance ▼ Maximum<br>▼ Range ▼ S.E. mean                             | Distribution<br>✓ Ske <u>w</u> ness<br>✓ <u>K</u> urtosis                                                                                                    |

- ٣. اضغط على جميع الإحصاءات المطلوبة ، ثم اضغط على Continue فنرجع إلى مربع الحوار السابق: اضغط على الزر Charts يظهر مربع الحوار التالي:
- ٤. اضغط على Histograms و وداخل المربع With normal carve ثم Continue نرجع لمربع الحوار Frequency اضغط على Ok تظهر النتائج التالية:

.0

*T*. Frequencies

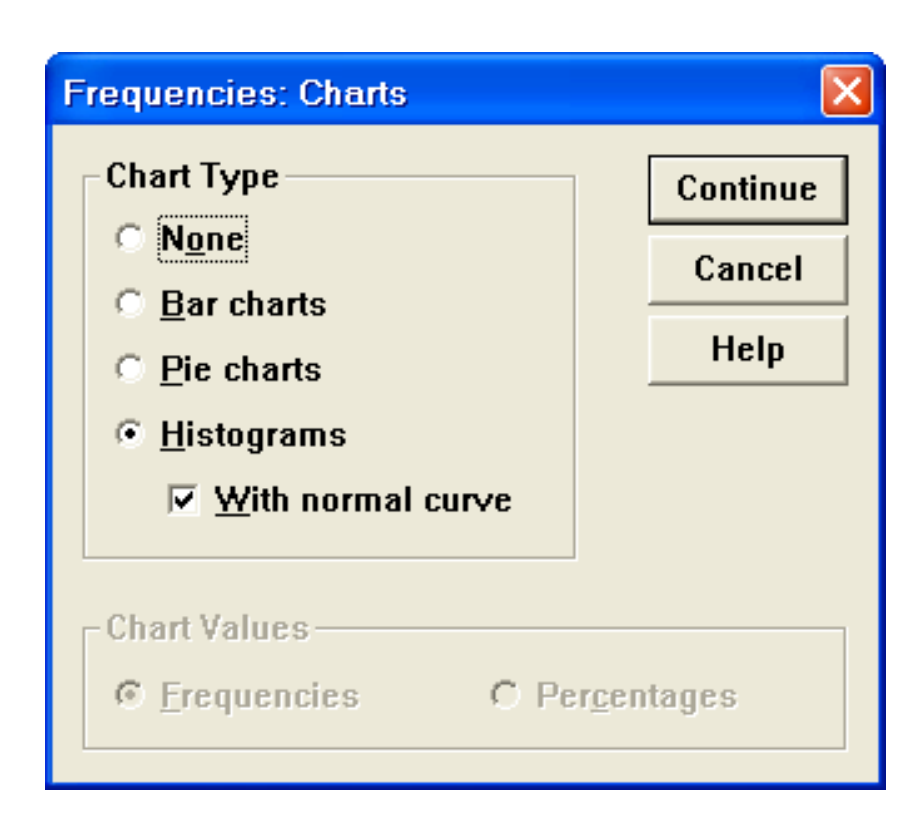

|                        |         | الراتب في بداية العمل | الراتب في نهاية العمل |
|------------------------|---------|-----------------------|-----------------------|
| Ν                      | Valid   | 10                    | 10                    |
|                        | Missing | 0                     | 0                     |
| Mean                   |         | \$452.00              | \$529.00              |
| Std. Error of Mean     |         | \$23.981              | \$20.894              |
| Median                 |         | \$455.00              | \$520.00              |
| Mode                   |         | \$400                 | \$500                 |
| Std. Deviation         |         | \$75.836              | \$66.072              |
| Variance               |         | \$5,751.111           | \$4,365.556           |
| Skewness               |         | .567                  | .435                  |
| Std. Error of Skewness |         | .687                  | .687                  |
| Kurtosis               |         | .113                  | 351                   |
| Std. Error of Kurtosis |         | 1.334                 | 1.334                 |
| Range                  |         | \$250                 | \$210                 |
| Minimum                |         | \$350                 | \$440                 |
| Maximum                |         | \$600                 | \$650                 |
| Sum                    |         | \$4,520               | \$5,290               |
| Percentiles            | 10      | \$352.00              | \$441.00              |
|                        | 20      | \$376.00              | \$458.00              |
|                        | 25      | \$392.50              | \$480.00              |
|                        | 30      | \$400.00              | \$493.00              |
|                        | 40      | \$420.00              | \$500.00              |
|                        | 50      | \$455.00              | \$520.00              |
|                        | 60      | \$466.00              | \$546.00              |
|                        | 70      | \$491.00              | \$564.00              |
|                        | 75      | \$505.00              | \$577.50              |
|                        | 80      | \$516.00              | \$594.00              |
|                        | 90      | \$592.00              | \$645.00              |

Statistics

.٧

# **^. Frequency Table**

الراتب في بداية العمل

|       |       |           |         |               | Cumulative |
|-------|-------|-----------|---------|---------------|------------|
|       |       | Frequency | Percent | Valid Percent | Percent    |
| Valid | \$350 | 1         | 10.0    | 10.0          | 10.0       |
|       | \$370 | 1         | 10.0    | 10.0          | 20.0       |
|       | \$400 | 2         | 20.0    | 20.0          | 40.0       |
|       | \$450 | 1         | 10.0    | 10.0          | 50.0       |
|       | \$460 | 1         | 10.0    | 10.0          | 60.0       |
|       | \$470 | 1         | 10.0    | 10.0          | 70.0       |
|       | \$500 | 1         | 10.0    | 10.0          | 80.0       |
|       | \$520 | 1         | 10.0    | 10.0          | 90.0       |
|       | \$600 | 1         | 10.0    | 10.0          | 100.0      |
|       | Total | 10        | 100.0   | 100.0         |            |

٩.

|       |       | Frequency | Percent | Valid Percent | Cumulative<br>Percent |
|-------|-------|-----------|---------|---------------|-----------------------|
| Valid | \$440 | 1         | 10.0    | 10.0          | 10.0                  |
|       | \$450 | 1         | 10.0    | 10.0          | 20.0                  |
|       | \$490 | 1         | 10.0    | 10.0          | 30.0                  |
|       | \$500 | 2         | 20.0    | 20.0          | 50.0                  |
|       | \$540 | 1         | 10.0    | 10.0          | 60.0                  |
|       | \$550 | 1         | 10.0    | 10.0          | 70.0                  |
|       | \$570 | 1         | 10.0    | 10.0          | 80.0                  |
|       | \$600 | 1         | 10.0    | 10.0          | 90.0                  |
|       | \$650 | 1         | 10.0    | 10.0          | 100.0                 |
|       | Total | 10        | 100.0   | 100.0         |                       |

الراتب في نهاية العمل

الراتب في نهاية العمل

|       |       | Frequency | Percent | Valid Percent | Cumulative<br>Percent |
|-------|-------|-----------|---------|---------------|-----------------------|
| Valid | \$440 | 1         | 10.0    | 10.0          | 10.0                  |
|       | \$450 | 1         | 10.0    | 10.0          | 20.0                  |
|       | \$490 | 1         | 10.0    | 10.0          | 30.0                  |
|       | \$500 | 2         | 20.0    | 20.0          | 50.0                  |
|       | \$540 | 1         | 10.0    | 10.0          | 60.0                  |
|       | \$550 | 1         | 10.0    | 10.0          | 70.0                  |
|       | \$570 | 1         | 10.0    | 10.0          | 80.0                  |
|       | \$600 | 1         | 10.0    | 10.0          | 90.0                  |
|       | \$650 | 1         | 10.0    | 10.0          | 100.0                 |
|       | Total | 10        | 100.0   | 100.0         |                       |

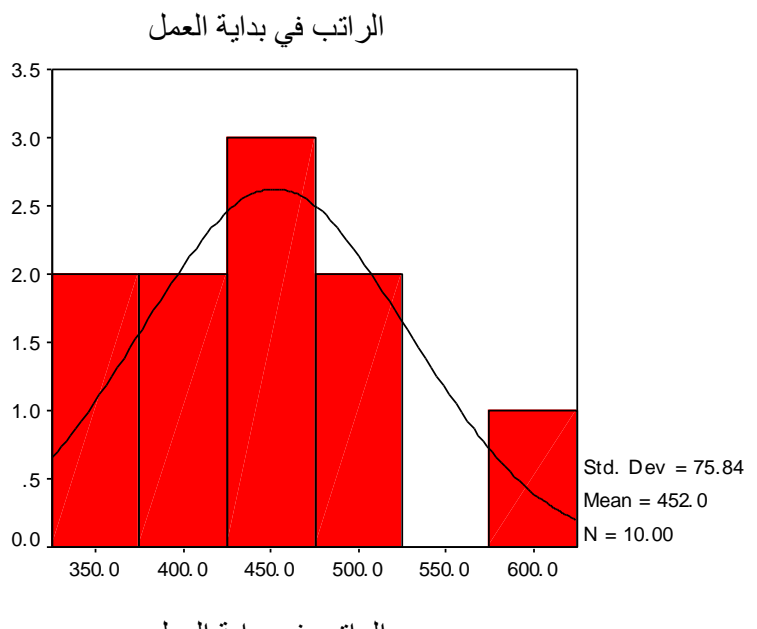

الراتب في بداية العمل

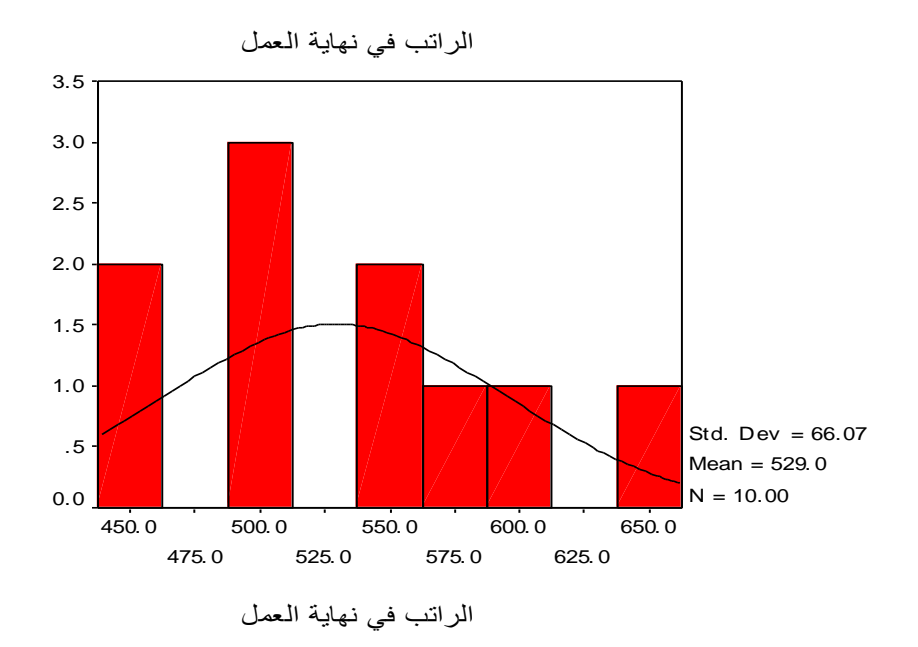

۷٥

بدأ البحث العلمى بصياغة مشكلة قابلة للحل ، يلى ذلك وضع حل افتراضى لتلك المشكلة فى شكل قضية منطقية ، ويجب ان تكون القضية قابلة للاختبار ، بعنى إمكانية تحديد ما اذا كانت صادقة او كاذبة .

وبذلك يكون الفرض قضية قابلة للاختبار وربما يكون حلا للمشكلة . ولكي نوسع من هذا التعريف للفرض نعرض بايجاز للعلاقة بين المشكلة والفرض . أولا : إذا وجدنا بعد عملية تجريب ملائمة أن الفرض الموضوع ثبتت صحته ، نستطيع حينئذ أن نقول ان الفرض يحل المشكلة التي تعرض لها . وإذا كان الفرض الموضوع زائفا (غير صحيح) نستطيع ان نقول أنه لا يحل المشكلة . أنواع الفروض : من المعترف به أن هدف العالم هو ان يؤكد صحة فروضه بصورة أكثر شمولية بقدر الامكان من الواضح ايضا انه يجب ان يصيغ بوضوح درجة العمومية التي يثبت بها فروضه . واضعين ذلك في اعتبارنا ، سنقوم بفحص الأنواع المحتملة للفروض التي يملكها العالم تحت تصرفه. يطلق على النوع الاول من الفروض الفرض الشامل الذي يؤكد على ان العلاقة موضع البحث تنطبق على كل المتغيرات المحددة وفي كل وقت وكل الاماكن ، وكمثال للفرض الشامل يمكن أن نقول بالنسبة لكل الفئران ، إذا تلقوا ثواب من اجل الدوران للشمال ، إذن سوف يدورون للشمال في متاهة على شكل حرف T

والنوع الثانى من الفروض هو الفرض الوجودى ، وهو الذى يؤكد على أن العلاقة المصاغه فى الفرض نتطبق على حالة واحدة معينة على الاقل . ومثال الفرض الوجودى هو يوجد فأر واحد على الاقل اذا تلقى ثواب من اجل الدوران للشمال . فانه سوف يدور جهة الشمال فى المتاهه التى على شكل حرف T. وتعتبر الكثير من البحوث فى المجال الاكلينيكى قائمة على فروض وجودية حيث لايكون التركيز على مدى عمومية الظاهرة وانطباقها على كل الحالات ، انما ينصب الاهتمام على وجود الظاهرة من عدمه بمعنى انها تستحق البحث

الظروف والمناسبات .

الخلاصة : يقوم الفرض الوجودى على افتراض أن حالة واحدة ايجابية فقط يمكن ان تثبت لنا ان شئ ما يمكن ان يحدث .

وعندما يثبت العالم الفرض الوجودى يكون قد انجز مهمته العاجلة . ولكن الامر لايقف عند اثبات وجود الظاهرة ، بل يجب عليه ان يرغب فى التفكير فى قضية عمومية الظاهرة . فى الحالات النموذجية يكون من الصعب ملاحظة الظاهرة المحددة فى الفرض الوجودى ، ولا يستطيع الفرد أن يقفز بسهولة من هذا النوع من الفروض الشديدة التخصص إلى فروض شاملة غير محدودة وبدلا من ذلك يسعى العالم لوضع الشروط التى تحدث تحتها الظاهرة –والتى لا تحدث تحتها – وبذلك يستطيع أن يؤكد فى آخر الأمر فرض شامل يتمتع بالشروط المؤهلة اللازمة . اللازمة .

### الارتباط Correlation

يطلق الارتباط على العلاقة بين متغيرين مثل العلاقة بين درجة الطالب في مادة الفيزياء ودرجته في مادة الرياضيات أو العلاقة بين معدله في الدراسة وعدد ساعات الدراسة أو العلاقة بين دخل الفرد واستهلاكه وهناك كثير من العلاقات... وتقاس تلك العلاقات بمقياس يسمى معامل الارتباط ويرمز له بالرمز r ويأخذ القيم من - 1 إلى ١.

ب يكون الارتباط طردي تام إذا كانت قيمة معامل الارتباط تساوي ١
 ب يكون الارتباط عكسي تام إذا كانت قيمة معامل الارتباط تساوي - ١
 ب لا يوجد ارتباط إذا كانت قيمة معامل الارتباط تساوي صفر.
 ب كلما كانت القيمة المطلقة لمعامل الارتباط قريبة من الواحد كان الارتباط قويا.
 ب كلما كانت القيمة المطلقة لمعامل الارتباط قريبة من الصفر كان الارتباط قويا.

✓ ولدراسة معامل الارتباط بين متغيرين أو اكثر قم بإدخال البيانات التالية لعشرة

| التجارة 🛅   | 🖬 - SPSS Data Editor - التجارة                                     |          |         |         |         |         |        |  |  |
|-------------|--------------------------------------------------------------------|----------|---------|---------|---------|---------|--------|--|--|
| File Edit   | File Edit View Data Transform Analyze Graphs Utilities Window Help |          |         |         |         |         |        |  |  |
|             | ≌∎⊜ ▣ ▷ ∝ ▣ 높 № м 4≣≛ ⊞Ф≣ ⊽⊘                                       |          |         |         |         |         |        |  |  |
| ياضيات : 12 | ,                                                                  |          |         |         |         |         |        |  |  |
|             | الجنس                                                              | اجتماعية | الساعات | رياضيات | الحصناء | اقكصناد | محاسبة |  |  |
| 1           | ائڈی                                                               | متزوج    | 4       | 70      | 80      | 75      | 73     |  |  |
| 2           | ذكر                                                                | اعزب     | 2       | 65      | 70      | 60      | 55     |  |  |
| 3           | ذكر                                                                | اعزب     | 2       | 70      | 77      | 50      | 66     |  |  |
| 4           | ذكر                                                                | متزوج    | 4       | 80      | 85      | 75      | 70     |  |  |
| 5           | ذكر                                                                | اعزب     | 3       | 75      | 80      | 85      | 81     |  |  |
| 6           | ائڈی                                                               | اعزب     | 6       | 85      | 85      | 90      | 85     |  |  |
| 7           | ائڈی                                                               | متزوج    | 7       | 90      | 92      | 95      | 98     |  |  |
| 8           | ذكر                                                                | متزوج    | 8       | 95      | 95      | 90      | 94     |  |  |
| 9           | ذكر                                                                | اعرب     | 5       | 80      | 85      | 90      | 92     |  |  |
| 10          | ائڈی                                                               | اعزب     | 4       | 75      | 77      | 80      | 85     |  |  |
| 11          |                                                                    |          |         |         |         |         |        |  |  |

طلاب في كلية التجارة واحفظه باسم ع\_تجارة ، كما بالشكل:

لمعرفة وصف المتغيرات وقيمها ونوعها

اختر من القائمة Utilities الخيار File Info كما بالشكل التالى:

لتظهر النتائج بشاشة المخرجات كالتالى:

| Utilities               | Window | Hel |  |  |
|-------------------------|--------|-----|--|--|
| Varia                   | bles   | ī   |  |  |
| File Ir                 | nfo    |     |  |  |
| Define Sets<br>Use Sets |        |     |  |  |
| Run Script              |        |     |  |  |
| Menu Editor             |        |     |  |  |

#### **File Information**

```
List of variables on the working file
Position
                                                   Name
١
                                               اليجنس
          Measurement Level: Nominal
          Column Width: A Alignment: Center
          Print Format: FA
          Write Format: FA
          Value Label
              ذکـر ۱
أنـثی ۲
اجتماعية الحالة الاجتماعية
۲
         Measurement Level: Nominal
          Column Width: A Alignment: Center
          Print Format: FA
          Write Format: FA
          Value Label
              أعزب ۱
متزوج ۲
الساعات عدد الساعات الدراسية
          Measurement Level: Scale
          Column Width: A Alignment: Center
          Print Format: FA
          Write Format: FA
رياضيات
٤
          Measurement Level: Scale
          Column Width: A Alignment: Center
          Print Format: FA
          Write Format: FA
إحصاء
0
          Measurement Level: Scale
          Column Width: A Alignment: Center
          Print Format: FA
          Write Format: FA
```

اقتصا د

۱ Measurement Level: Scale Column Width: ۸ Alignment: Center Print Format: F۸ Write Format: F۸ Neasurement Level: Scale Column Width: ۸ Alignment: Center Print Format: F۸ Write Format: F۸

لإيجاد معامل الارتباط بين كل درجة الطالب في الرياضيات والإحصاء أو بمعنى

| ta | or                                |                                               |                          |          |        |
|----|-----------------------------------|-----------------------------------------------|--------------------------|----------|--------|
|    | Analyze                           | Graphs                                        | Utilities                | Window   | Help   |
| 1  | Repor<br>Descri<br>Compa<br>Gener | ts<br>iptive Stat<br>are Mean:<br>al Linear I | istics<br>s b<br>Model b |          | -<br>- |
| Ц  | Correla                           | ate                                           | ۱.                       | Bivaria  | ite    |
| 科  | Regre                             | ssion                                         | •                        | Partial. |        |
| 5  | Classif                           | y .                                           | •                        | Distan   | ces    |
| 6  | Data F<br>Scale                   | Reduction                                     | ⊢ ►'                     | 70       |        |
| ы  | Nonpa                             | arametric <sup>-</sup>                        | Tests 🕨 🕨                | 80       |        |
| Þ. | Multipl                           | le Respor                                     | nse 🕨 🕨                  | 75       |        |

<u>آخر اختبر الفرضية التي تقول</u> ب<u>أنه لا يوجد ارتباط بين علامة</u> <u>الرياضيات وعلامة الإحصاء "</u> <u>تسمى هذه الفرضية الصفرية</u> <u>اتبع الخطوات التالية:</u> ا. من القائمة التريية Analyze اختر المن القائمة Correlate ومن القائمة الفرعية اختر Bivariate كما تلاحظ بالشكل المقاب<u>ل:</u>

يظهر مربع الحوار التالي:

| Bivariate Correlations                                                                             |                                                |
|----------------------------------------------------------------------------------------------------|------------------------------------------------|
| الجنس [الجنس [الجنس [الجنس [الجنس]]           الحصاء         الحصاء           احصاء         الحصاء | OK<br>Paste<br><u>R</u> eset<br>Cancel<br>Help |
| Correlation Coefficients<br>▼ Pearso <u>n</u>                                                      |                                                |
| Test of Significance<br>• <u>T</u> wo-tailed © One-tai <u>l</u> ed                                 |                                                |
| ✓ <u>F</u> lag significant correlations                                                            | Options                                        |

. ادخل المتغيرين " رياضيات " و " إحصاء " داخل المستطيل Variables

٣. لاحظ أن اختيار معامل ارتباط بيرسوم هو المختار في الأصل وإذا أردت اختيار مقياس آخر لمعامل الارتباط عليك أن تضغط في المربع الذي بجانبه، كذلك لاحظ أن المربع بجانب Flag significant correlations مفعل أي موجود بداخله إشارة "صح" وفائدته وضع نجمة أو نجمتين على المتغيرات الذي لها معامل ارتباط مقبول أي عرض مستوى الدلالة .

اضغط Ok نحصل على النتائج التالية:

Correlations

#### Correlations

|         |                     | رياضيات | احصاء  |
|---------|---------------------|---------|--------|
| رياضيات | Pearson Correlation | 1       | .959** |
|         | Sig. (2-tailed)     |         | .000   |
|         | Ν                   | 10      | 10     |
| احصاء   | Pearson Correlation | .959**  | 1      |
|         | Sig. (2-tailed)     | .000    |        |
|         | Ν                   | 10      | 10     |

\*\*. Correlation is significant at the 0.01 level

د نلاحظ من النتائج الواردة في مصفوفة المعاملات أن

 ۲.tailed Significance = وهذا يدل على وهذا يدل على أن هناك ارتباط قوي بين علامات الرياضيات والفيزياء ويساوي r = 0.959 اي علينا رفض الفرضية الصفرية.

ليجاد مصفوفة معاملات الارتباط

مصفوفة معاملات الارتباط هي مصفوفة يتم فيها عرض معاملات الارتباط بين كل زوجين من المتغيرات ولإيجاد ذلك، ادخل جميع المتغيرات داخل مستطيل Variables في مربع الحوار Bivariate Correlations كما في الشكل التالي:

| Bivariate Correlations                                                                                                    | ×                                                      |
|----------------------------------------------------------------------------------------------------|--------------------------------------------------------|
| الجنس [الجنس [الجنس الجنس]     الجنس [الجنس [الجنس الجنس]     الحالة الاجتماعية (الجتماعية الحصاء الحصاء | OK<br><u>P</u> aste<br><u>R</u> eset<br>Cancel<br>Help |
| Correlation Coefficients<br>✓ Pearso <u>n K</u> endall's tau-t <u>S</u> pearman<br>Test of Significance<br>ⓒ <u>T</u> wo-tailed ○ One-tai <u>l</u> ed                                                                                                    |                                                        |
| ✓ <u>F</u> lag significant correlations                                                                                                    | <u>O</u> ptions                                        |

### Correlations

|         |                     | رياضيات | احصاء  | اقتصاد | محاسبة |
|---------|---------------------|---------|--------|--------|--------|
| رياضيات | Pearson Correlation | 1       | .959** | .780** | .833** |
|         | Sig. (2-tailed)     |         | .000   | .008   | .003   |
|         | Ν                   | 10      | 10     | 10     | 10     |
| احصاء   | Pearson Correlation | .959**  | 1      | .746*  | .811** |
|         | Sig. (2-tailed)     | .000    |        | .013   | .004   |
|         | Ν                   | 10      | 10     | 10     | 10     |
| اقتصاد  | Pearson Correlation | .780**  | .746*  | 1      | .890** |
|         | Sig. (2-tailed)     | .008    | .013   |        | .001   |
|         | Ν                   | 10      | 10     | 10     | 10     |
| محاسبة  | Pearson Correlation | .833**  | .811** | .890** | 1      |
|         | Sig. (2-tailed)     | .003    | .004   | .001   |        |
|         | Ν                   | 10      | 10     | 10     | 10     |

### Correlations

\*\*. Correlation is significant at the 0.01 level (2-tailed).

\* Correlation is significant at the 0.05 level (2-tailed).

١. من قائمة Graphs نختار Scatter سيظهر لنا مربع الحوار Scatterplot المب بالشكل التالي:

| Scatterplot |        |        |
|-------------|--------|--------|
|             |        | Define |
| Simple      | Matrix | Cancel |
| Overlay     | 3-D    | Help   |
|             |        |        |

۲. اضغط على Mtrix ثم على Define سيظهر مربع الحوار Mtrix كما يلي:

| Scatterplot Matrix                                                               |                                                                  |                                      |
|----------------------------------------------------------------------------------|------------------------------------------------------------------|--------------------------------------|
| [الجنس [الجنس]<br>[الحالة الاجتماعية [اجتماعية<br>[عدد الساعات الدراسية [الساعات | <u>Matrix Variables:</u><br>ریاضیات<br>احصاء<br>اقتصاد<br>محاسبة | OK<br><u>P</u> aste<br><u>R</u> eset |
|                                                                                  | Set Markers by:                                                  | Help                                 |
| Template                                                                         | s from:<br><u>Titles</u> <u>O</u> ptions                         |                                      |

۳. ادخل المتغيرات في المستطيل Matrix Variables ثم اضغط Ok ستظهر النتائج التالية:

| رياضيات |       |        |        |
|---------|-------|--------|--------|
|         | احصاء |        |        |
|         |       | اقتصاد |        |
|         |       |        | محاسبة |

ليجاد معامل الارتباط الجزئي:

مثال: اختبر الفرضية الصفرية التالية:

" لا يوجد ارتباط ذات دلالة إحصائية بين علامة الرياضيات والإحصاء بعد عزل تأثير الجنس "

للإجابة على ذلك نختار من شريط القوائم Analyze الخيار Correlate ومن القائمة

الفرعية اختر Partial يظهر مربع الحوار التالي:

ادخل المتغيرين " رياضيات " و " إحصاء " داخل المستطيل Variables ومتغير "

الجنس " في المستطيل اسفل :Controlling for .ثم اضغط على زر Ok

تظهر النتائج التالية:

| Partial Correlations                                                                                                    |                                                                                                    |                                        |
|----------------------------------------------------------------------------------------------------|----------------------------------------------------------------------------------------------------|----------------------------------------|
| <ul> <li>الحالة الاجتماعية [اجتماعية )</li> <li>الحالة الاراسية [الساعات )</li> <li>اقتصاد )</li> <li>محاسبة )</li> </ul> | Variables:         (باضیات)         (*)         (*)         (*)         (*)         (*)         (*)         (*)         (*)         (*)         (*)         (*)         (*)         (*)         (*)         (*)         (*)         (*)         (*)         (*)         (*)         (*)         (*)         (*)         (*)         (*)         (*)         (*)         (*)         (*)         (*)         (*)         (*)         (*)         (*)         (*)         (*)         (*)         (*)         (*)         (*)         (*)         (*)         (*)         (*)         (*)         (*)         (*)         (*)         (*)         (*)         (*) <t< th=""><th>OK<br/>Paste<br/>Reset<br/>Cancel<br/>Help</th></t<> | OK<br>Paste<br>Reset<br>Cancel<br>Help |
| Test of Significance                                                                                                    | ∑ O <u>n</u> e-tailed<br>nce level                                                                                                    | <u>O</u> ptions                        |

#### **Partial Correlation**

| PARTIAL CORRELATION<br>CIENTS                                                                                                    | COEFFI      |
|----------------------------------------------------------------------------------------------------|-------------|
| الجنس .Controlling for                                                                                                    |             |
| ریاضیات إحصاء                                                                                                    |             |
| ·. 9 0 A A ). · · · ·                                                                                                    | رياضيات     |
| $P= \dots \qquad P= \dots$ $p=\dots \qquad \dots \qquad \dots \qquad \dots \qquad \dots \qquad \dots \qquad \dots \qquad \dots \qquad \dots \qquad \dots \qquad$ | إحصاء       |
| (Coefficient / (D.F.) / Y-tailed Signif                                                                                                    | ficance)    |
| " . " is printed if a coefficient cannot k                                                                                                    | be computed |

من النتائج السابقة نستنتج أن العلاقة بين علامة الرياضيات والإحصاء قوية لان • • • • أي نرفض الفرضية الصفرية. الصفرية. ملاحظة : يمكن استخدام الرسم البياني لتوضيح معامل الارتباط الجزئي باستخدام لوحة الانتشار كما يلي:

– من القائمة Graph اختر Scatter سيظهر مربع الحوار Scatterplot كما يلي:

| Scatterplot |                 | X      |
|-------------|-----------------|--------|
|             |                 | Define |
| Simple      | Matrix          | Cancel |
| Overlay     | <u>;;;;</u> з-D | Help   |
| ·**         | <b>V</b>        |        |

–اضغط على Simple ثم اضغط على Define يظهر مربع الحوار التالي:

ادخل المتغير " رياضيات " في مستطيل Y Axis والمتغير " إحصاء " في المربع
 Ok والمتغير " الجنس " في المستطيل Set Markers by ثم اضغط X Axis ليظهر الرسم البياني التالي:

| Simple Scatterplot                                                           |          |                                          |                         |
|------------------------------------------------------------------------------|----------|------------------------------------------|-------------------------|
| [الحالة الاجتماعية [اجتماعية ]<br>[عدد الساعات الدراسية [الساعات ]<br>اقتصاد |          | ¥ A×is:<br>إياضيات                       | OK<br>Paste             |
| محاسبة                                                                       |          | ⊻ A×is:<br>امصاء                         | <u>R</u> eset<br>Cancel |
|                                                                              |          | <u>Set Markers by:</u><br>[الجنس [الجنس] | Help                    |
| I                                                                            |          | Label Cases by:                          |                         |
| - Template                                                                   |          |                                          |                         |
| Use chart specification                                                      | ns from: |                                          |                         |
| <u>F</u> ile                                                                 |          |                                          |                         |
|                                                                              |          | <u>T</u> itles <u>O</u> ptions           |                         |

- دراسة الفروق بين متوسطين :

سوف نقوم باختبار الفروض المتعلقه بثلاثة انواع من الفروق نستخدم فيها اختبار "ت" للفروق بين متوسطين ، وهي :

- اختبار "ت" لعينة واحدة .
- اختبار "ت" لعينتين مستقلتين .
- اختبار "ت" لعينتين مرتبطتين أو متكافئتين .

أولاً : اختبار "ت" لعينة واحدة ( T -test)

تهدف هذه العملية الاحصائية إلى اختبار الفرض باختلاف متوسط التوزيع عن قيمة ثابته يطلق عليها فى برنامج spss القيمة الاختبارية . ويجب ان يكون لكل حالة درجة على متغير واحد هو المتغير الذى نريد اختباره .

والقرار الرئيسى فى هذا النوع من الاختبار هو اختيار القيمة الاختبارية . وتمثل هذه القيمة عادة درجة محايدة ، والافراد الذين يحصلون على درجات تقل عن هذه النقطة يعطون مسمى مختلفا . أما اولئك الذين يحصلون على نقطة الحياد بالضبط فلا يعطون أى مسمى .

ونظرا لأن القيمة الاختبارية هى اهم خاصية فى اختبار "ت" لعينه واحدة أصبحت القيمة الاختبارية تميز هذا الاختبار عما عداه من التطبيقات فى طريقة اختيار هذه القيمة ، ويمكن للقيمة الاختبارية أن تكون واحدة مما يلى :

النقطة الوسيطة في المتغير الذي نختبره.

-القيمة المتوسطة في المتغير المراد قياسه بناء على نتائج البحوث السابقة

-تغير مستوى الأداء في اختبار ما .

يستخدم هذا الاختبار لفحص فرضية تتعلق بالوسط الحسابي، ويجب تحقق الشرطين التاليين:

١. يجب أن يتبع توزيع المتغير التوزيع الطبيعي، ويستعاض عن هذا الشرط بزيادة حجم العينة إلى اكثر من ٣٠ مفردة.
 ٢. يجب أن تكون العينة عشوائية أي لا تعتمد مفرداتها على بعضها مثال: بفرض أنه توافرت لدينا بيانات عن درجات مادة الإحصاء لعينة من ( ١٠ )طالب من طلاب الفرقة الثالثة بكلية التجارة جامعة القاهرة، كما يلى:

| ١٤ | ۲۱ | • • • | ١٤ | ٥ | ٣ | 17 | ١. | ٨  | ٩ | 10 |
|----|----|-------|----|---|---|----|----|----|---|----|
| _  | _  | _     | _  | _ | _ | _  | ١. | ١٦ | ٨ | ١٧ |

المطلوب : إختبار الفرض القائل بأن متوسط درجات مادة الإحصاء التطبيقي

في كلية التجارة يساوى (١٦) درجة، وذلك عند مستوى معنوية ٥%

لاختبار هذه الفرضية نتبع الخطوات التالية:

طريقة ادخال البيانات :

يتم إدخال البيانات السابقة في عمود واحد، كما يلى:

| File Edit<br>Graphs U | ed - SPSS Da<br>View Data<br>tilities Window | <b>ta Editor</b><br>Transform A<br>/ Help | nalyze   |
|-----------------------|----------------------------------------------|-------------------------------------------|----------|
|                       | s 🛛 🗠                                        | C+ 14, 1                                  | - [? 44  |
| 16 : var000           | 001                                          |                                           |          |
|                       | var00001                                     | Var                                       | var 📥    |
| 1                     | 15.00                                        |                                           |          |
| 2                     | 9.00                                         |                                           |          |
| 3                     | 8.00                                         |                                           |          |
| 4                     | 10.00                                        |                                           |          |
| 5                     | 16.00                                        |                                           |          |
| 6                     | 3.00                                         |                                           |          |
| 7                     | 5.00                                         |                                           |          |
| 8                     | 14.00                                        |                                           |          |
| 9                     | 11.00                                        |                                           |          |
| 10                    | 12.00                                        |                                           |          |
| 11                    | 14.00                                        |                                           | -        |
| 12                    | 17.00                                        |                                           |          |
| 13                    | 8.00                                         |                                           |          |
| 14                    | 16.00                                        |                                           |          |
| 15                    | 10.00                                        |                                           |          |
|                       | ita View 🗸 Va                                | ria 🖣                                     | <u> </u> |

خطوات تنفيذ الاختبار :

() افتح قائمة Analyze ، ومن القائمة الفرعية compare

"means" اختار One-Sample T Test سيظهر لنا المربع الحواري التالي:

| One-Sample T Test |                   |                                |
|-------------------|-------------------|--------------------------------|
| <b>∲var00001</b>  | Test Variable(s): | OK<br>Paste<br>Reset<br>Cancel |
|                   | Test Value: 0     | Options                        |

۲)انقل المتغير "Var۰۰۰۰ " الى المربع الذى بعنوان(s)Test Variable وفى خانةTest Valueاكتب القيمة المراد إختبارها وهى القيمة ١٦.

٣)ثم إضغط ok سوف تظهر لك النافذة الخاصة بمخرجات هذا الإختبار.

مكونات نافذة المخرجات :

تتكون نافذة مخرجات هذا الإختبار من (٣) جداول:

الجدول الاول : وهو بعنوان Statistics

| Statistics |         |        |  |  |  |
|------------|---------|--------|--|--|--|
| VARO       | 0001    |        |  |  |  |
| N          | Valid   | 15     |  |  |  |
| 1          | Missing | 0      |  |  |  |
| Sum        |         | 168.00 |  |  |  |

يتضمن بيانات عن-:

عدد المشاهدات الكلية (N) وهي تساوى ١٥ مشاهدة.

٢) عدد المشاهدات المفقودةMissingتساوى صفر .

٣) ثم مجموع المشاهداتSumتساوى ١٦٨ ، كما هو موضح بالجدول التالي:

الجدول الثاني : وهو بعنوان One - Sample Statistics:

One-Sample Statistics

|          |    |         |                | Std. Error |
|----------|----|---------|----------------|------------|
|          | N  | Mean    | Std. Deviation | Mean       |
| VAR00001 | 15 | 11.2000 | 4.17817        | 1.07880    |

ويتضمن هذا الجدول البيانات التالية:

- ۱) متوسط العينة(Mean) = ۱۱.۲
- ٢) الانحراف المعيارى(Std. Deviation) . ٤.١٧٨

۳) متوسط الخطأ المعيارى(Std. Error Mean) = ۱.۰۷۸۸

الجدول الثالث : وهو بعنوانOne-Sample Test

One-Sample Test

|          | Test Value = 16 |    |                 |            |         |          |
|----------|-----------------|----|-----------------|------------|---------|----------|
|          |                 |    |                 |            | 95% Co  | nfidence |
|          |                 |    |                 |            | Interva | l of the |
|          |                 |    |                 | Mean       | Differ  | ence     |
|          | t               | df | Sig. (2-tailed) | Difference | Lower   | Upper    |
| VAR00001 | -4.449          | 14 | .001            | -4.8000    | -7.1138 | -2.4862  |

يتضمن هذا الجدول البيانات التالية:

۱) قيمة (t) المحسوبة = -٤.٤٤٩
 مع ملاحظة:
 قيمة(t) المحسوبة = متوسط الفرق ÷ متوسط الخطأ المعيارى
 = \_...

إختبارها = ۱۱.۲ – ۱۹ = – ٤.۸

تفريغ النتائج والتعليق :

## نتائج إختبار (ت) في حالة عينة واحدة

| الاحتمال<br>sig)p.value) | متوسط الفروق<br>Mean difference | درجات الحرية df | قيمة (t)المحسوبة |
|--------------------------|---------------------------------|-----------------|------------------|
| •,••1                    | ٤_٨_                            | ١ ٤             | ٤,٤٤٩_           |

التعليق :

يتضح من الجدول السابق أن قيمة P.Value تساوى P.v.v (أى ٢,٠%)وهى أقل من مستوى المعنوية ٥٪ ، بالتالى فإننا نرفض الفرض العدمى ونقبل الفرض البديل بأن متوسط درجات مادة الإحصاء التطبيقى فى كلية التجارة جامعة القاهرة يختلف عن القيمة ٢٦

ويلاحظ هذا أن : متوسط المجتمع يختلف عن القيمة المراد إختبارها ( ١٦ ) ، وهذا يعنى أن القيمة الحقيقية لهذا المتوسط إما أن تكون أكبر من هذه القيمة أو أصغر منها.

ولتحديد الاتجاه : نقارن بين متوسط العينة ) التى تعتبر تقديرًا لمتوسط المجتمع ( والقيمة المراد إختبارها .وفى المثال الذى نحن بصدده، نجد أن متوسط العينة يساوى ( ١١.٢ ) ، فى حين أن القيمة المراد إختبارها تساوى ( ١٦ ) ، وبالتالى فإن المتوسط الحقيقى لدرجات مادة الإحصاء التطبيقى فى كلية التجارة جامعة القاهرة يكون أقل من.( ١٦ ) وذلك بإحتمال(P.value ÷٢)أى بإحتمال يساوى ( ٠.٠٠٠

-اختبار T للعينات المستقلة "Independent sample T test محص فرضية متعلقة بمساواة متوسط متغير ما لعينتين مستقلتين، وله شكلان الأول في حالة افتراض أن تباين العينتين متساو، والآخر في حالة افتراض أن تباين العينتين غير متساو.

ولاستخدام هذا المتغير يجب أن يكون لكل مفردة من مفردات العينة قيمة على متغيرين الأول يسمى متغير التجميع (Grouping Variable or Factor) وهو المتغير الذي يقسم العينة الكلية إلى عينتين جزئيتين غير متداخلتين مثل متغير الجنس الذي يقسم العينة إلى عينة ذكور وعينة إناث. والثاني يسمى متغير الاختبار (Test Variable) أو المتغير التابع، وهو متغير كمي مثل الراتب والهدف من هذا الاختبار هو فحص ما إذا كان متوسط الاختبار لفئة متغير التجميع الأولى (الذكور) مساوية لمتوسط متغير التجميع.

#### شروط اختبار T للعينات المستقلة.

لضمان دقة نتائج اختبار T يجب أن تتوافر الشروط الثلاثة التالية:

 بجب أن يكون متغير الاختبار طبيعيا في كل فئة من فئات متغير التجميع

٢. يجب أن يكون تباين متغير الاختبار متساويا في كلا فئتي متغير التجميع، وإذا لم يتحقق هذا الشرط فان نتيجة اختبار T غير دقيقة، وفي هذه الحالة يمكن حساب قيمة تقديرية للإحصائي T لا يشترط لها مساواة التباين للعينتين.

۳. يجب أن تكون العينة عشوائية، ويجب أن تكون قيم متغير الاختبار مستقلة عن بعضها.

مثال: اختبر الفرضية القائلة " *لا يوجد فرق بين متوسط رواتب الذكور ومتوسط* رواتب الإناث " ولاختبار هذه الفرضية نتبع الخطوات التالية:

من القائمة Analyze اختر Compare Means ثم من القائمة الفرعية اختر

Independent Sample T Test فيظهر مربع الحوار التالي

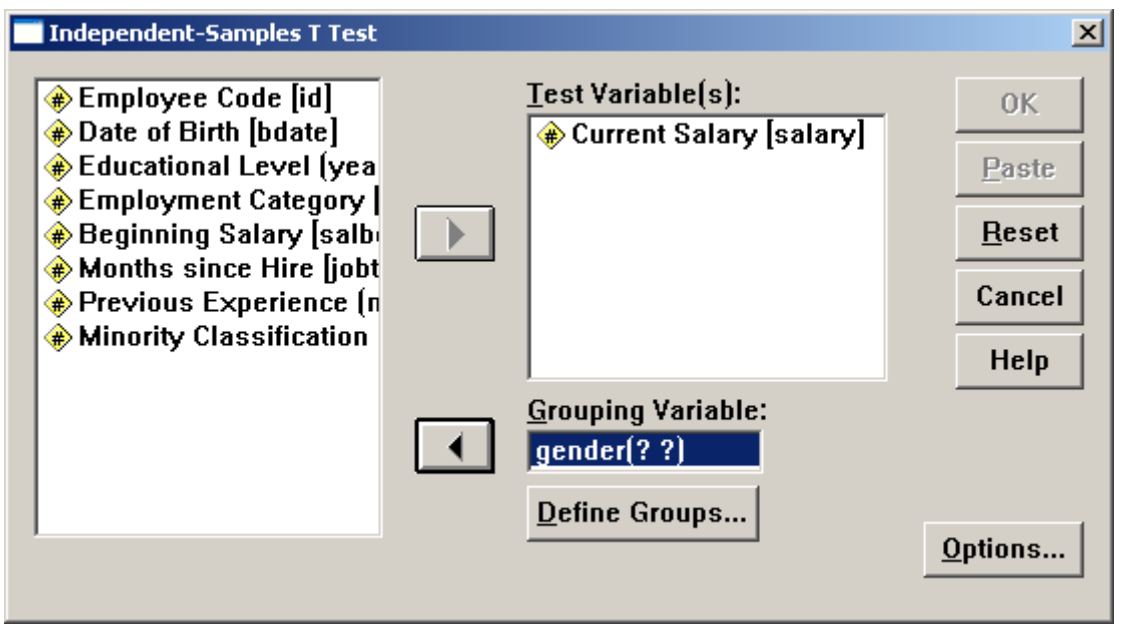

gender والمتغير Salary إلى المستطيل (Salary والمتغير Test Variable(s)

إلى المستطيل Grouping Variable ، ثم اضغط على Define Groups فيظهر

مربع الحوار التالي:

| Define Group     | s | ×        |
|------------------|---|----------|
| Group <u>1</u> : | f | Continue |
| Group <u>2</u> : | m | Cancel   |
|                  |   | Help     |
|                  |   |          |

I. ادخل f داخل مستطیل Group ۱ وادخل m داخل مستطیل Group ۲. ثم

۲. اضغط Continue سنعود لمربع الحوار الرئيسي.

.۳ اضغط Ok ستظهر نتائج الاختبار كالتالى:

**Group Statistics** 

|                | Gender | N   | Mean        | Std. Deviation | Std. Error<br>Mean |
|----------------|--------|-----|-------------|----------------|--------------------|
| Current Salary | Female | 216 | \$26,031.92 | \$7,558.021    | \$514.258          |
|                | Male   | 258 | \$41,441.78 | \$19,499.214   | \$1,213.968        |

**Independent Samples Test** 

|                |                                | Levene's<br>Equality of | Test for<br>Variances |         |         | t-test          | for Equality of N | leans       |                         |                            |
|----------------|--------------------------------|-------------------------|-----------------------|---------|---------|-----------------|-------------------|-------------|-------------------------|----------------------------|
|                |                                |                         |                       |         |         |                 | Mean              | Std. Error  | 95% Confider<br>the Dif | nce Interval of<br>ference |
|                |                                | F                       | Sig.                  | t       | df      | Sig. (2-tailed) | Difference        | Difference  | Lower                   | Upper                      |
| Current Salary | Equal variances<br>assumed     | 119.669                 | .000                  | -10.945 | 472     | .000            | -\$15,409.86      | \$1,407.906 | -\$18176.40             | -\$12643.32                |
|                | Equal variances<br>not assumed |                         |                       | -11.688 | 344.262 | .000            | -\$15,409.86      | \$1,318.400 | -\$18003.00             | -\$12816.73                |

۲. من اختبار (Leven,s test) فقد تم حساب ۹.٦٦٩ =F ومستوى دلالتها

Sig = ... وهذا يبين أن تباين العينتين غير متساو ونستخدم اختبار T في

حالة عدم تساو يتباين العينتين ونحسب قيمة ١.٦٨٨ =t ومستوى دلالتها

... Sig وبذلك نرفض الفرضية المبدئية ونقبل البديلة أي أن متوسطى رواتب

العينتين غير متساويين.

اختبار (ت ) في حالة عينتين غير مستقلتين (عينات مرتبطه)

١) لو اننا أجرينا إختبار لمجموعه من طلبة كلية التجارة فى إحدى الجامعات (وليكن ١٠ طلاب)، فى احدى المواد المقررة بطريقة تدريس معينة ، ثم قمنا بإعادة الامتحان مرة أخرى لنفس المجموعه ولكن بطريقة تدريس مختلفة، هنا نقول على درجات هؤلا فى الحالتين تمثل عينتين غير مستقلتين.

٢) كذلك لو ان هناك دراسة على مجموعة من مرضى السكر، ونريد معرفة مدى تأثير عقار معين على نسبة السكر فى الدم) قبل /بعد (اعطاء هذا الدواء لهؤلاء المرضى، هنا نقول على أن النتائج تمثل عينتين غير مستقلتين.

مثال: بفرض أنه توافرت لدينا البيانات التالية والخاصة بنسبة السكر في الدم لعينة من مرضى السكر قبل وبعد تتاول عقار جديد لعلاج مرضى السكر:

| تناول بعد الدم في السكر نسبة | تناول قبل الدم في السكر نسبة |
|------------------------------|------------------------------|
| العقار الجديد                | العقار الجديد                |
| ۱۰۰                          | 17.                          |
| ۱۸۰                          | ۲۸.                          |
| ۳                            | £0.                          |
| 10.                          | 1 5 .                        |
| ۱۲.                          | 170                          |
| ۲۲.                          | ٤                            |
| 19.                          | <b>TO</b> .                  |
| ١٢.                          | ۲.,                          |

المطلوب : دراسة تاثير هذا العقار على نسبة السكر في الدم، وذلك عند مستوى

معنوية ٥%؟

طريقة ادخال البيانات :

بما أننا بصدد عينات غير مستقلة ، إذا سيتم إدخال بيانات كل عينة في عمود مستقل، كما يلي :

| 😂 🖬 e    | 5 🖾 🔊             | 2 0 1  | 12 44           | 不正日         |                 | 3 |
|----------|-------------------|--------|-----------------|-------------|-----------------|---|
| 6: after | and annual second | 220    | herene benerate | and and and | of menolity and |   |
|          | before            | after  | var             | var         | Var             |   |
| 1        | 160.00            | 100.00 |                 |             | 1.1             |   |
| 2        | 280.00            | 180.00 |                 |             |                 |   |
| 3        | 450.00            | 300.00 |                 |             |                 |   |
| 4        | 140.00            | 150.00 |                 |             |                 |   |
| 5        | 165.00            | 120.00 |                 |             |                 |   |
| 6        | 400.00            | 220.00 |                 |             |                 |   |
| .7       | 350.00            | 190.00 |                 |             |                 |   |
| 8        | 200.00            | 120.00 |                 |             |                 |   |

- خطوات تنفيذ الاختبار :
- ۱) افتح قائمة Statisticومن القائمة الفرعية ل Compare

Means اختار Paired – Samplesسيظهر لنا المربع الحواري التالي:

| Paired-Samples T Test                                                                                                    |                   | X                                      |
|----------------------------------------------------------------------------------------------------|-------------------|----------------------------------------|
| <ul> <li>Image: before</li> <li>Image: mail the second second s</li></ul> | Paired Variables: | OK<br>Paste<br>Reset<br>Cancel<br>Help |
| Current Selections<br>Variable 1:<br>Variable 2:                                                                                                    |                   | Options                                |

۲) أنقر بالماوس مرة واحدة فوق المتغير beforeثم أنقر مرة أخرى فوق المتغير afterولاحظ أنه قد تم تظليل المتغيرين معا . ولاحظ – أيضا – التغير الذى طرأ على اسم المتغير الذى امام Variable ثم Variable وذلك فى Current Selections .

۳) ثم قم بنقل هذين المتغيرين الى المربع الذى بعنوان Paired
Variables

٤) ثم إضغطOk سوف تظهر لك النافذة الخاصة بمخرجات هذا الإختبار. مكونات نافذة المخرجات

يستطيع القارىء الآن أن يقوم بنفسه بقراءة مكونات نافذة المخرجات، فى حين أننا سنركز الإهتمام على شكل جدول تفريغ النتائج، وأهم البيانات التى يجب أن يتضمنها هذا الجدول.

تفريغ النتائج والتعليق :

نتائج إختبار (ت) لعينتين غير مستقلين

| الاحتمال     | M     | المتوسطean | درجات الحرية | قيمة (t)المحسوبة |  |
|--------------|-------|------------|--------------|------------------|--|
| (sig)p.value | بعد   | قبل        | df           |                  |  |
| • , • • ź    | 187,0 | 228,120    | ۷            | ٤,١٦٨            |  |

طريقة التعليق :

يتضبح من الجدول السابق أن قيمة P.Value تساوى ٠٠٠٤ (أى ٠.٤%)

وهى أقل من مستوى المعنوية ٥% ، وبالتالى فإننا نرفض الفرض العدمى ونقبل الفرض البديل ، بمعنى أن متوسط نسبة السكر فى الدم قبل تتاول يختلف عن متوسط نسبة السكر فى الدم بعد تتاول العقار ، ومن ثم فإن هذا العقار له تأثيرًا معنويًا على نسبة السكر فى الدم.

ولتحديد اتجاه العلاقة (بمعنى هل التأثير بالزيادة أم بالنقصان) فإننا نقارن بين متوسط نسبة السكر فى الدم قبل تتاول العقار ومتوسط السكر فى الدم بعد تتاول العقار .وبالرجوع الى نتائج هذا الإختبار نجد أن متوسط نسبة السكر فى الدم بعد تتاول العقار كانت أقل . بالتالى نستطيع القول بأن تتاول هذا العقار يساعد على تخفيض نسبة السكر فى الدم بإحتمال (P.value + ۲)أى بإحتمال يساوى (۰,۰۰۲)

### تحليل التباين الأحادى :

سوف نتناول ثلاثة انواع من تحليل التباين الأحادى :

١ –تحليل التباين الأحادى اتجاه واحد one –way anova

يستخدم هذا الإختبار في حالة(k) من العينات المستقلة(حيث K أكثر من عينتين مستقلتين)

أمثلة للحالات التي يستخدم فيها تحليل التباين في اتجاه واحد :

١- عندما نريد المقارنة بين اداء الطلاب في أكثر من جامعتين في إحدى المواد المقررة ، بمعنى هل هناك إختلاف) أو فروق معنوية (بين مستوى الطلاب في هذه الجامعات أم لا ؟.

٢- او إذا كنا نريد المقارنة بين متوسط الدخول فى أكثر من محافظة من محافظات من الوجه القبلى، بمعنى هل هناك إختلاف فى متوسط دخل الفرد فى هذه المحافظات أم لا ؟.

مثال :

إذا توافر لديك البيانات التالية الخاصة بدرجات مجموعة من الطلاب في مادة الحاسب الالى في كل من جامعة المنصورة – جامعة الزقازيق – جامعة المنوفية:

| جامعة المنوفية | جامعة الزقازيق | جامعة المنصورة |
|----------------|----------------|----------------|
| 10,            | ۱٤,۰۰          | ۲. ۰ ۰         |
| ۱۷,۰۰          | 10,            | ۱۲,۰۰          |
| 10,            | ۱۰,۰۰          | ٤, • •         |
| ۱۰,۰۰          | ۱۲,۰۰          | ۷,۰۰           |
| ۱٤,۰۰          | ٦,٠٠           | 0,             |
| ٦,٠٠           | ۱۰,۰۰          | ٦, • •         |
| ۱۳,۰۰          | ۱۳,۰۰          | ٤, • •         |
| ۱٤,۰۰          | ۱۸,۰۰          | ۱٦,۰۰          |
| ۱۰,۰۰          | -              | ۷,۰۰           |
| ۱٥,            | -              | -              |
| ۲,۰۰           | -              | -              |

## المطلوب :

هل تعتقد أن هناك إختلاف بين مستوى الطلاب في الجامعات الثلاثة أم لا ؟ وذلك عند درجة ثقة ٩٥%.

طريقة إدخال البيانات : بما أننا بصدد عينات مستقلة، إذا سيتم إدخال البيانات كما يلى :

| File Edit | View Data  | Transform And | kyze Graph | s Utilities | Window H | qle |
|-----------|------------|---------------|------------|-------------|----------|-----|
|           |            |               | 10 M       | *T [r]-     |          | 0   |
| t: codes  |            | 1             |            |             |          |     |
|           | samples    | codes         | Var        | var         | Var      | 1-  |
| 1         | 6.00       | 1             |            |             | -        | -   |
| 2         | 12.00      | 1             |            |             |          |     |
| 3         | 4.00       | 1             |            |             |          |     |
| 4         | 7.00       | 1             |            |             |          |     |
| 5         | 5.00       | 1             |            |             | 1        |     |
| 6         | 6.00       | 1             |            |             |          |     |
| 7         | 4.00       | 1             |            |             |          |     |
| 8         | 16.00      | 1             |            |             |          |     |
| 9         | 7.00       | 1             |            |             |          |     |
| 10        | 14.00      | 2             |            |             | 6        |     |
| 11        | 15.00      | 2             |            |             |          |     |
| 12        | 10.00      | 2             |            |             |          |     |
| 13        | 12.00      | 2             |            |             |          |     |
| 14        | 6.00       | 2             |            |             |          |     |
| 15        | 10.00      | 2             |            |             |          |     |
| 16        | 13.00      | 2             |            |             |          |     |
| 17        | 18.00      | 2             |            |             |          |     |
| 18        | 15.00      | 3             |            |             | 2        |     |
| 19        | 17.00      | 3             |            |             |          |     |
| 20        | 15.00      | 3             |            |             |          |     |
| 21        | 10.00      | 3             |            |             |          |     |
| 22        | 14.00      | 3             |            |             |          |     |
| 23        | 6.00       | 3             |            |             |          |     |
| 24        | 13.00      | 3             |            |             |          |     |
| 25        | 14.00      | 3             |            |             |          |     |
| 26        | 10.00      | 3             |            |             | 1        |     |
| 27        | 15.00      | 3             |            |             |          |     |
| 28        | 2.00       | 3             |            |             |          |     |
| :29       |            |               |            |             |          |     |
|           | ta View Va | riable View / | 1.1        | 1           |          |     |

-خطوات تنفيذ الاختبار :

١) افتح قائمة Analyze ومن القائمة الفرعية لCompare Means إختار

One – way ANOVA سوف يظهر لك المربع الحواري التالي:

| One-Way ANOVA |                            | ×           |
|---------------|----------------------------|-------------|
| samples codes | Dependent List:            | OK<br>Paste |
|               |                            | Reset       |
|               |                            | Cancel      |
|               | Factor:                    | Help        |
|               | Contrasts Post Hoc Options |             |
۲) انقل المتغير samples الى المربع الذى بعنوان Dependent List ثم قم بنقل المتغير الخاص بالأكواد Codes الى المربع الذى بعنوانFactor.

٣) ثم إضغط Ok سوف تظهر لك النافذة الخاصبة بمخرجات هذا الإختبار.

مكونات نافذة المخرجات :

تتكون صفحة المخرجات من جدول واحد كما هو مبين بالشكل التالى

ANOVA

SAMPLES

|                | Sum of  |    |             |       |      |
|----------------|---------|----|-------------|-------|------|
|                | Squares | df | Mean Square | F     | Sig. |
| Between Groups | 130.226 | 2  | 65.113      | 3.816 | .036 |
| Within Groups  | 426.631 | 25 | 17.065      |       |      |
| Total          | 556.857 | 27 |             |       |      |

تفريغ النتائج والتعليق :

قيمة متوسط درجات الاحتمال مجموع مصدر (ف)المحسوبة ۳,۸۱٦ المربعات الحرية المربعات التباين 70,117 18.777 .,. 77 ۲ بين المجموعات 70 177,771 داخل 14,.70 \* \* المجموعات ٥٥٦٩٥٧ ۲۷ \* \* \* الاجمالي

نتائج إختبار تحليل التباين في اتجاه واحدANOVA

يتضح من الجدول السابق :أن قيمة P.Value تساوى٠٠٠٠ (أى ٣٠٦%) وهى أقل من مستوى المعنوية ٥% وبالتالى نرفض الفرض العدمى، ونقبل الفرض البديل القائل بأن هناك إثنين على الأقل من المتوسطات غير متساوية، بمعنى أن هناك جامعتين على الأقل من الجامعات الثلاثة تكون درجات مادة الحاسب الآلى غير متساوية.

تحديد مصدر الاختلاف :

يقصد به تحديد ما هى الجامعات التى تختلف فيما بينها .بمعنى أخر :هل الإختلاف بين جامعة المنصورة وجامعة الزقازيق؟، أم بين جامعة المنصورة وجامعة المنوفية؟، أم هو بين جامعة الزقازيق وجامعة المنوفية؟. ويقدم لنا برنامج spssإسلوب المقارنات المتعددة والتى تعرف بالإختبارات

البعدية (post HOC) لتحديد مصدر الإختلاف.

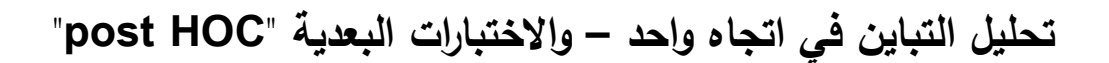

قبل أن نبدأ فى شرح خطوات تتفيذ هذا الإختبار، لابد وأن نؤكد على أمر هام وهو أنه لا يتم اللجؤ الى هذه الإختبارات الا عندما يتم رفض الفرض العدمى فى تحليل التباين فى اتجاه واحدANOVA.

خطوات تنفيذ هذا الاختبار :

١) نكرر الخطوات (١)، (٢) في التدريب السابق.

| One-Way ANOVA |                            | ×      |
|---------------|----------------------------|--------|
|               | Dependent List:            | 0K     |
| The cours     |                            | Paste  |
|               |                            | Reset  |
|               |                            | Cancel |
|               | Factor:                    | Help   |
|               |                            |        |
|               | Contrasts Post Hoc Options | 1      |
|               |                            |        |

٢) في الخطوة رقم(٣) في التدريب السابق، افتح الإختيار post HOC "

٣) سوف يظهر لك المربع الحواري التالي:

| One-Way ANOVA: Post                                                                                                    | Hoc Multiple Comparisons 🛛 🛛 🔀                                                                                                    |
|----------------------------------------------------------------------------------------------------|----------------------------------------------------------------------------------------------------|
| Equal Variances A<br>LSD<br>Bonferroni<br>Sidak<br>Scheffe<br>R-E-G-W F<br>R-E-G-W Q<br>Equal Variances N<br>Tamhane's T2 | ssumed<br>S-N-K Waller-Duncan<br>Tukey Type I/Type II Error Ratio: 100<br>Tukey's-b Dunnett<br>Duncan Control Category: Last<br>Hochberg's GT2<br>Gabriel C < Control C > Control<br>Itot Assumed<br>Dunnett's T3 Games-Howell Dunnett's C |
| Significance level:                                                                                                    | .05<br>Continue Cancel Help                                                                                                    |
| وليكن إختبار                                                                                                    | ٣)نختار أحد الإختبارات البعدية – بإفتراض التجانس –<br>LSD(اختبار أقل فرق معنوى )                                                                                                    |
|                                                                                                    | <ul> <li>٥)ثم اضغط continue للعودة مرة أخرى للمربع الحواري السابق</li> </ul>                                                                                                    |
|                                                                                                    | ٦) اضغط OK سنظهر لك نافذة المخرجات الخاصبة بهذا الإختبار<br>مكونات نافذة المخرجات تتكون من جدولين :                                                                                                    |
| : وهو جدول                                                                                                    | الجدول الاول : جدول ANOVA كما سبق والجدول الثاني                                                                                                    |
| التالى :                                                                                                    | المقارنات المتعددة multiple comparisons الموضح بالشكل                                                                                                    |

## Post Hoc Tests

## Multiple Comparisons

Dependent Variable: SAMPLES

LSD

| 200       |           |                    |            |      |                         |             |
|-----------|-----------|--------------------|------------|------|-------------------------|-------------|
|           |           | Mean<br>Difference |            |      | 95% Confidence Interval |             |
| (I) CODES | (J) CODES | (I-J)              | Std. Error | Sig. | Lower Bound             | Upper Bound |
| 1         | 2         | -4.8056*           | 2.00731    | .024 | -8.9397                 | 6714        |
|           | 3         | -4.4646*           | 1.85675    | .024 | -8.2887                 | 6406        |
| 2         | 1         | 4.8056*            | 2.00731    | .024 | .6714                   | 8.9397      |
|           | 3         | .3409              | 1.91952    | .860 | -3.6124                 | 4.2942      |
| 3         | 1         | 4.4646*            | 1.85675    | .024 | .6406                   | 8.2887      |
|           | 2         | 3409               | 1.91952    | .860 | -4.2942                 | 3.6124      |

\*. The mean difference is significant at the .05 level.

## -تفريغ النتائج والتعليق (جدول المقارنات المتعددة )

| (٣)جامعة المنوفية |       | (٢)جامعة الزقازيق |        | (١)جامعه المنصورة |       | بيان           |
|-------------------|-------|-------------------|--------|-------------------|-------|----------------|
| Sig               | متوسط | Sig               | متوسط  | Sig               | متوسط |                |
| (p.value)         | الفرق | (p.value)         | الفرق  | (p.value)         | الفرق |                |
| *                 | *     | *                 | *      |                   |       | (')            |
|                   |       |                   |        |                   |       | جامعه المنصورة |
|                   |       |                   |        | ۰,۰۲٤             | -     | (*)            |
|                   |       |                   |        |                   | ٤,٨٠٥ | جامعة الزقازيق |
|                   |       | ۰,۸٦٠             | ۰,۳٤٠٩ | • ,• * *          | -     | (٣)            |
|                   |       |                   |        |                   | ٤,٤٦٤ | جامعة المنوفية |

التعليق على النتائج :

يتضح من الجدول السابق أن :هناك إختلاف معنوى بين جامعة المنصورة وكلا

من جامعة الزقازيق وجامعة المنوفية، حيث أن قيمةp.value)في الحالتين تساوى ٠,٠٢٤ (اى ٢,٤%) وهي اقل من ٥%في حين أن الإختلاف بين جامعة 

## المراجع:

- اسامة ربيع أمين سليمان (٢٠٠٧). التحليل الاحصائي باستخدام برنامج
   اسامة ربيع أمين سليمان (٢٠٠٧). التحليل الاحصائي باستخدام برنامج
   spss ، الطبعه الثانية ، مكتبة الأنجلو المصرية ، القاهرة .
- أسامه ربيع أمين (٢٠٠٨). التحليل الاحصائى للمتغيرات المتعددة
   باستخدام برنامج spss، مكتبة الأنجلو المصرية ، القاهرة .
- أمانى موسى محمد (٢٠٠٧). التحليل الاحصائى للبيانات ، دار الكتب
   المصرية ، القاهرة .
- بركات حمزه حسن (٢٠٠٨). مناهج البحث في علم النفس ، مكتبة
   الانجلو المصرية ، القاهرة .
- رجاء محمود أبو علام (۲۰۰۹) . *التحليل الاحصائى للبيانات باستخدام* برنامج SPSS ، الطبعه الثالثه ، دار النشر للجامعات ، القاهرة .
- محمود عبد الحليم منسى ؛ وخالد حسن الشريف (٢٠١٤). التحليل الاحصائى للبيانات باستخدام برنامج SPSS ، دار الجامعه الجديدة ، الاسكندرية .
- نافذ محمد بركات (۲۰۰۷). التحليل الاحصائى باستخدام برنامج spss
   ، قسم الاقتصاد والاحصاء التطبيقى ، الجامعه الاسلامية .